# BeneFusion eVP BeneFusion eVP ex BeneFusion eVP Neo

# **Infusion Pump**

**Operator's Manual** 

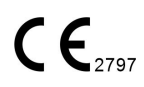

© Copyright 2024 Shenzhen Mindray Scientific Co., Ltd. All rights reserved.

Release date: April 2024

Revision: 1.0

# **Intellectual Property Statement**

SHENZHEN MINDRAY SCIENTIFIC CO., LTD. (hereinafter called Mindray Scientific) owns the intellectual property rights to this product and this manual. This manual may refer to information protected by copyrights or patents and does not convey any license under the patent rights of Mindray Scientific, nor the rights of others.

Mindray Scientific intends to maintain the contents of this manual as confidential information. Disclosure of the information in this manual in any manner whatsoever without the written permission of Mindray Scientific is strictly forbidden.

Release, amendment, reproduction, distribution, rental, adaptation, translation of this manual in any manner whatsoever without the written permission of Mindray Scientific is strictly forbidden.

**mindray**, **MINDRAY**, and **BeneFusion** are the registered trademarks or trademarks owned by Mindray in China and other countries. Mindray Scientific is authorized by Mindray to use above registered trademarks or trademarks.

# **Responsibility on the Manufacturer Party**

Contents of this manual are subject to changes without prior notice.

All information contained in this manual is believed to be correct. Mindray Scientific shall not be liable for errors contained herein nor for incidental or consequential damages in connection with the furnishing, performance, or use of this manual.

Mindray Scientific is responsible for the effects on safety, reliability and performance of this product, only if:

- all installation operations, expansions, changes, modifications and repairs of this product are conducted by Mindray Scientific authorized personnel;
- the electrical installation of the relevant room complies with the applicable national and local requirements;
- the product is used in accordance with the instructions for use.

# Warranty

THIS WARRANTY IS EXCLUSIVE AND IS IN LIEU OF ALL OTHER WARRANTIES, EXPRESSED OR IMPLIED, INCLUDING WARRANTIES OF MERCHANTABILITY OR FITNESS FOR ANY PARTICULAR PURPOSE.

# **Exemptions**

Mindray Scientific's obligation or liability under this warranty does not include any transportation or other charges or liability for direct, indirect or consequential damages or delay resulting from the improper use or application of the product or the use of parts or accessories not approved by Mindray Scientific or repairs by people other than Mindray Scientific authorized personnel.

This warranty shall not extend to

- Malfunction or damage caused by improper use or man-made failure.
- Malfunction or damage caused by unstable or out-of-range power input.
- Malfunction or damage caused by force majeure such as fire and earthquake.
- Malfunction or damage caused by improper operation or repair by unqualified or unauthorized service people.
- Malfunction of the instrument or part whose serial number is not legible enough.
- Others not caused by instrument or part itself.

# **Company Contact**

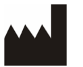

| Manufacturer:   | Shenzhen Mindray Scientific Co., Ltd.           |  |  |
|-----------------|-------------------------------------------------|--|--|
| Address:        | 6/F, Bldg 2, 1203 Nanhuan Avenue, Yutang Block, |  |  |
|                 | Guangming District, 518106 Shenzhen, P.R.China  |  |  |
| Website:        | www.mindray.com                                 |  |  |
| E-mail Address: | service@mindray.com                             |  |  |
| Tel:            | +86 755 81888998                                |  |  |
| Fax:            | +86 755 26582680                                |  |  |

| EC  | REP |
|-----|-----|
| L U |     |

EC-Representative: Shanghai International Holding Corp. GmbH (Europe)

| Address: | Eiffestraβe 80, 20537 Hamburg, Germany |
|----------|----------------------------------------|
| Tel:     | 0049-40-2513175                        |
| Fax:     | 0049-40-255726                         |

Summary of Safety<br/>and Clinicalhttps://www.mindray.com/en/products/infusion-<br/>system/benefusion-e-seriesPerformance<br/>(SSCP):

# **Notification of Adverse Events**

As a health care provider, you may report the occurrence of certain events to SHENZHEN MINDRAY SCIENTIFIC CO., LTD., and possibly to the competent authority of the Member state in which the user and / or patient is established.

These events, include device-related death and serious injury or illness. In addition, as part of our Quality Assurance Program, SHENZHEN MINDRAY SCIENTIFIC CO., LTD. requests to be notified of device failures or malfunctions. This information is required to ensure that SHENZHEN MINDRAY SCIENTIFIC CO., LTD. provides only the highest quality products.

# Preface

# **Manual Purpose**

This manual contains the instructions necessary to operate the product safely and in accordance with its function and intended use. Observance of this manual is a prerequisite for proper product performance and correct operation and ensures patient and operator safety.

This manual is based on the maximum configuration and therefore some contents may not apply to your product. If you have any question, please contact us.

This manual is an integral part of the product. It should always be kept close to the equipment so that it can be obtained conveniently when needed.

# **Intended Audience**

This manual is geared for clinical professionals who are expected to have a working knowledge of medical procedures, practices and terminology as required for monitoring of critically ill patients.

# Illustrations

All illustrations in this manual serve as examples only. They may not necessarily reflect the setup or data displayed on your equipment.

# Conventions

- Italic text is used in this manual to quote the referenced chapters or sections.
- Bold text is used to indicate the screen texts.
- → is used to indicate operational procedures.

# Contents

| 1 Safety                                     | 1 - 1 |
|----------------------------------------------|-------|
| 1.1 Safety Information                       | 1 - 1 |
| 1.1.1 Warnings                               |       |
| 1.1.2 Cautions                               |       |
| 1.1.3 Notes                                  | 1 - 3 |
| 1.2 Equipment Symbols                        | 1 - 3 |
| 2 Equipment Introduction                     | 2 - 1 |
| 2.1 Intended Use                             | 2 - 1 |
| 2.1.1 Intended Purpose Statement             |       |
| 2.1.2 Indication for Use                     | 2 - 1 |
| 2.1.3 Intended Users                         | 2 - 1 |
| 2.1.4 Intended Patient Population            | 2 - 1 |
| 2.1.5 Intended Medical Conditions            | 2 - 1 |
| 2.1.6 Contra-indications                     | 2 - 2 |
| 2.1.7 Side-effects                           | 2 - 2 |
| 2.2 Clinical Benefit                         | 2 - 2 |
| 2.3 Applied Part                             | 2 - 2 |
| 2.4 Main Unit                                | 2 - 3 |
| 2.4.1 Front View                             | 2 - 3 |
| 2.4.2 Rear View                              | 2 - 5 |
| 2.4.3 Bottom View                            | 2 - 6 |
| 2.5 Screen Display                           | 2 - 6 |
| 2.5.1 On-screen Symbols                      | 2 - 7 |
| 2.5.2 Menus                                  | 2 - 8 |
| 2.5.3 Operation Keys                         | 2 - 8 |
| 2.5.4 Using the Touchscreen                  | 2 - 9 |
| 2.5.5 Using the On-Screen Keyboard           |       |
| 3 Equipment Preparation                      | 3 - 1 |
| 3.1 Equipment Preparation Safety Information | 3 - 1 |
| 3.2 Environmental Requirements               | 3 - 2 |
| 3.3 Installation                             | 3 - 2 |
| 3.3.1 Pole Clamp Installation                | 3 - 2 |
| 3.3.2 Stack Rack Installation                | 3 - 3 |
| 3.3.3 Installing the Drop Sensor             | 3 - 3 |
| 3.4 Setting Up the Equipment                 | 3 - 4 |
| 3.4.1 Connecting the AC Mains                | 3 - 4 |
| 3.4.2 Charging the Battery                   | 3 - 4 |
| 3.4.3 Adjusting the Screen Brightness        | 3 - 5 |
| 3.4.4 Setting the Date and Time              | 3 - 5 |

| 4 Getting Started                                        | 4 - 1  |
|----------------------------------------------------------|--------|
| 4.1 Quick Start Guide                                    | 4 - 1  |
| 4.2 Setting Up the Pump                                  | 4 - 1  |
| 4.3 Preparing the IV Container                           | 4 - 2  |
| 4.4 Loading the Infusion Set                             | 4 - 2  |
| 4.5 Starting Infusion                                    | 4 - 3  |
| 4.6 Purge                                                | 4 - 4  |
| 4.7 Bolus Infusions                                      | 4 - 5  |
| 4.7.1 Setting the Bolus Rate                             | 4 - 5  |
| 4.7.2 Automatic Bolus Infusion                           | 4 - 5  |
| 4.7.3 Manual Bolus Infusion                              | 4 - 5  |
| 4.7.4 Setting the Bolus Volume Unit                      |        |
| 4.8 Changing the Infusion Parameters                     |        |
| 4.9 Pausing the Infusion                                 |        |
| 4.10 Setting Keep Vein Open (KVO) Rate                   |        |
| 4.11 Replacing the IV Container                          |        |
| 4.12 Unloading the Infusion Set                          |        |
| 4.13 Managing Secondary Infusion                         | 4 - 8  |
| 4.13.1 Preparing the Primary and Secondary IV Containers | 4 - 8  |
| 4.13.3 Starting Secondary Infusion                       |        |
| 4.13.4 Stopping Secondary and Primary Infusions          |        |
| 4.13.5 Switching to Primary or Secondary Infusion        | 4 - 10 |
| 4.14 Viewing the Infused Volume                          | 4 - 11 |
| 4.15 Entering the Standby Mode                           |        |
| 4.16 Turning Off the Pump                                | 4 - 12 |
| 5 Using the Dock                                         | 5 - 1  |
| 5.1 Securing the Pump in the Dock                        | 5 - 1  |
| 5.2 Relay Infusion                                       | 5 - 2  |
| 5.2.1 Setting up a Relay Infusion                        | 5 - 2  |
| 5.2.2 Canceling the Relay                                | 5 - 3  |
| 5.3 Smooth Relay Infusion                                | 5 - 3  |
| 5.4 Performing Prescription                              | 5 - 6  |
| 5.5 Configuring Pumps in Batches through the Dock        | 5 - 6  |
| 6 Alarms                                                 | 6 - 1  |
| 6.1 Alarm Safety Information                             | 6 - 1  |
| 6.2 Understanding the Alarms                             | 6 - 1  |
| 6.2.1 Alarm Priorities                                   | 6 - 1  |
| 6.2.2 Alarm Indicators                                   | 6 - 1  |
| 6.2.3 Alarm Screen                                       |        |
| b.3 kesetting Alarms                                     | 6 - 3  |

| 6.4 Pausing Alarm Sound                          | 6 - 3  |
|--------------------------------------------------|--------|
| 6.5 Setting the Alarm Sound                      | 6 - 4  |
| 6.5.1 Setting the Alarm Volume                   | 6 - 4  |
| 6.5.2 Setting the Alarm Sound Mode               | 6 - 4  |
| 6.6 Nurse Call                                   | 6 - 4  |
| 6.7 Alarm Solutions                              | 6 - 5  |
| 6.8 Occlusion Alarm                              | 6 - 9  |
| 7 Menu Options                                   | 7 - 1  |
| 7.1 Main Menu Options                            | 7 - 1  |
| 7.2 General Option                               | 7 - 1  |
| 7.3 Department Management                        | 7 - 6  |
| 7.4 System Options                               | 7 - 6  |
| 8 Infusion Modes                                 | 8 - 1  |
| 8.1 Rate Mode/Time Mode                          | 8 - 1  |
| 8.2 Drip Mode                                    | 8 - 2  |
| 8.3 Dose Mode                                    | 8 - 2  |
| 8.4 Loading Dose Mode                            | 8 - 3  |
| 8.5 Micro-infusion Mode                          | 8 - 3  |
| 8.6 Sequential Mode                              | 8 - 4  |
| 8.6.1 Adding/Deleting Sequences                  | 8 - 4  |
| 8.6.2 Changing the Infusion Parameters           | 8 - 4  |
| 8.7 Intermittent Mode                            | 8 - 4  |
| 8.8 Ramp Mode                                    | 8 - 5  |
| 8.9 Dose Time Mode                               | 8 - 6  |
| 9 Drug Library/Drug Info Library                 | 9 - 1  |
| 9.1 License                                      | 9 - 1  |
| 9.1.1 Checking the License                       | 9 - 1  |
| 9.1.2 Installing the licenses                    | 9 - 2  |
| 9.2 Importing the Drug Library/Drug Info Library | 9 - 2  |
| 9.3 Dose Error Reduction Systems (DERS)          | 9 - 3  |
| 9.3.1 Hard Limits                                | 9 - 3  |
| 9.3.2 Soft Limits                                | 9 - 3  |
| 9.4 Predefining the Infusion Mode                | 9 - 3  |
| 10 Managing Patient                              | 10 - 1 |
| 10.1 Discharging/Admitting a Patient             | 10 - 1 |
| 10.2 Editing Patient Information                 | 10 - 1 |
| 10.3 Exporting Patient Information               |        |
| 10.4 Importing Patient Information               |        |

| 11 Networked Communication                    | 11 - 1  |
|-----------------------------------------------|---------|
| 11.1 Network Safety Information               |         |
| 11.2 Connecting the Equipment to the CMS      | 11 - 1  |
| 11.3 Connecting the Equipment to the Monitor  | 11 - 2  |
| 11.4 Connecting the Equipment to the eGateway | 11 - 2  |
| 12 Password Protected Settings                | 12 - 1  |
| 12.1 Accessing the User Maintenance Menu      |         |
| 12.2 The Device Management Settings           | 12 - 1  |
| 12.3 The Patient Information Settings         | 12 - 2  |
| 12.4 System Calibration                       |         |
| 12.5 Network Setup                            | 12 - 3  |
| 12.5.1 The WLAN Settings                      | 12 - 3  |
| 12.5.2 The WLAN IP Settings                   |         |
| 12.5.3 The Central Station Setup              |         |
| 12.6 The Brand Management                     | 12 - J  |
| 12.0 The Dialo Management                     |         |
| 12.8 The Neonate Configurations               | 12 - 5  |
| 12.9 The Parameter Switch Settings            |         |
| 12 10 The Unit Settings                       | 12 - 5  |
| 12.11 The Alarm Settings                      |         |
| 12.12 The Bolus Volume Unit Setting           |         |
| 12.13 The Bolus Limit Settings                |         |
| 12.14 The Purge Limit Setting                 |         |
| 12.15 The Prescription Setup                  |         |
| 12.16 The Parameter Memory Setting            |         |
| 12.17 The Loading Guide Setting               |         |
| 12.18 The Brand Selection Setting             |         |
| 12.19 The Auto-Restart Setting                | 12 - 8  |
| 12.20 Selecting Drug during Infusion          |         |
| 12.21 The Drug Selection Popup Setting        |         |
| 12.22 The Department Management               | 12 - 8  |
| 12.23 The Drop Sensor Setting                 | 12 - 9  |
| 12.24 The KVO Setting                         |         |
| 12.25 The Concentration Setting               |         |
| 12.26 Modifying the Password                  | 12 - 9  |
| 12.27 Import and Export                       | 12 - 10 |
| 12.28 License                                 | 12 - 10 |
| 12.29 Viewing the Version Information         | 12 - 10 |
| 12.30 The Maintenance Prompt Settings         | 12 - 10 |

| 13 Maintenance                                  | 13 - 1 |
|-------------------------------------------------|--------|
| 13.1 Maintenance Safety Information             | 13 - 1 |
| 13.2 Maintenance and Testing Schedule           | 13 - 2 |
| 13.3 Testing Methods and Procedures             | 13 - 2 |
| 13.3.1 Performing Visual Inspection             | 13 - 3 |
| 13.3.2 Performing Power-on Test                 | 13 - 3 |
| 13.3.3 Checking the Battery                     | 13 - 3 |
| 13.4 Maintaining the Battery                    | 13 - 3 |
| 13.4.1 Battery Safety Information               | 13 - 3 |
| 13.4.2 Installing the Battery                   | 13 - 4 |
| 13.4.3 Charging the Battery                     | 13 - 5 |
| 13.4.4 Conditioning the Battery                 | 13 - 5 |
| 13.5 Checking Version Information               | 13 - 6 |
| 13.6 Checking the History Record                | 13 - 6 |
| 13.7 Exporting the History Record               | 13 - 6 |
| 13.8 Disposing of the Equipment                 | 13 - 6 |
| 14 Care and Cleaning                            | 14 - 1 |
| 14.1 Care and Cleaning Safety Information       | 14 - 1 |
| 14.2 Cleaning the Equipment                     | 14 - 2 |
| 14.3 Disinfecting the Equipment                 | 14 - 2 |
| 14.4 Cleaning the Pole Clamp and Stack Pack     | 14 - 5 |
| 14.5 Dicinfecting the Pole Clamp and Stack Nack | 14 - J |
| 14.6 Starilization                              | 14 - J |
| 14.0 Sternization                               | 14 - 0 |
| 14.7 Impact of Improper Cleaning                | 14 - 0 |
| 15 Accessories                                  | 15 - 1 |
| A Product Specifications                        | A - 1  |
| A.1 Classifications                             | A - 1  |
| A.2 Environmental Specifications                | A - 1  |
| A.3 Power Supply Specifications                 | A - 2  |
| A.3.1 External Power Supply Specifications      | A - 2  |
| A.3.2 Battery                                   | A - 2  |
| A.4 Physical Specifications                     | A - 2  |
| A.5 Hardware Specifications                     | A - 3  |
| A.5.1 Displays                                  | A - 3  |
| A.5.2 LEDs                                      | A - 3  |
| A.5.3 Audio Indicator                           | A - 3  |
| A.5.4 Interface Specifications                  | A - 3  |
| A.5.5 Signal Output Specifications              | A - 3  |
| A.6 Wireless Network                            | A - 4  |

| A.7 Infusion Specifications                                              | A - 5          |
|--------------------------------------------------------------------------|----------------|
| A.8 Recommended Infusion Sets                                            | A - 6          |
| A.9 Occlusion Alarm Delay and Bolus Volume                               | A - 7          |
| A.10 Infusion Accuracy Graphs                                            | A - 8          |
| A.10.1 Infusion Accuracy at 1 ml/h<br>A.10.2 Infusion Accuracy at 25ml/h | A - 8<br>A - 9 |
| A.11 Operating Environment                                               | A - 11         |
| B EMC and Radio Regulatory Compliance                                    | B - 1          |
| B.1 EMC                                                                  | B - 1          |
| B.2 Radio Regulatory Compliance                                          | B - 10         |
| C Abbreviations                                                          | C - 1          |
| D Declaration of Conformity                                              | D - 1          |

# 1.1 Safety Information

## WARNING

 Indicates a potential hazard or unsafe practice that, if not avoided, could result in death, serious injury or damage to product/property.

# CAUTION

 Indicates a potential hazard or unsafe practice that, if not avoided, could result in minor personal injury, product malfunction or damage to product/ property.

## NOTE

• Provides application tips or other useful information to ensure that you get the most out of the product.

## 1.1.1 Warnings

## WARNING

- To avoid risk of electric shock, the equipment must only be connected to mains power with protective earth. If a protective earth conductor is not provided, operate it on battery power, if possible.
- To avoid explosion hazard, do not use the equipment in the presence of oxygen-rich atmospheres, flammable anesthetics, or other flammable agents.
- The equipment is not intended to be used within the Magnetic Resonance (MR) environment.
- The equipment can be used in the MR environment only after the equipment is secured in the BeneFusion MRI Station MRI Infusion Workstation. Do not use the drop sensor while inside the MR environment.

- Do not use the multiple portable socket outlets (MPSO) or AC mains extension cords. Ensure that the sum of the individual ground leakage currents does not exceed the allowable limits.
- Do not open the equipment housings. All servicing and future upgrades must be carried out by trained and authorized personnel. Moreover, the servicing must be done only after the AC power supply is disconnected.
- Do not place the equipment or accessories in any position that might cause it to fall on the patient.
- Do not start an infusion unless the setup was verified to be correct.
- To avoid inadvertent disconnection, route all cables in a way to prevent a stumbling hazard. Wrap and secure excess cabling to reduce risk of entanglement by patients or personnel.
- Clearing the occlusion result from line kinks, filter coagulation, etc. may cause extra bolus to patients. Appropriate measures should be taken.
- Do not touch the patient and device connectors simultaneously. Otherwise leakage current may result in patient injury.
- To avoid electric shock, do not touch patient and other non-defibrillation proof equipments during defibrillation. Defibrillation will not affect the performance of the equipment.
- Mutual interferences are unable to be ruled out when several pumps/ infusion lines are connected (smooth relay infusion).
- Ensure that the downstream pumps are ready for infusion when infusing high risk drugs.
- Always keep the patient's vital signs under close surveillance when infusing high risk drugs.
- Keep a distance of at least 20 cm away from the patient when operating the pump.
- Ensure that the pumps are being operated correctly according to the warnings in the manual. If not, the devices should be observed that they are working normally.

#### 1.1.2 Cautions

#### CAUTION

When several infusion lines are connected to the same vascular access, there
may be back flow or prolonged response time of occlusion alarm. Therefore,
use check valve at the line end or follow local hospitals' instructions while in
connection with other infusion system.

- When using this equipment for enteral nutrition, do not use enteral fluids for intravenous infusion to avoid patient injury, and use only dedicated disposable enteral feeding sets for enteral nutrition.
- Ensure that the equipment is supplied with continuous electric power during work. Sudden power failure may cause data loss.
- Electromagnetic fields may affect equipment performance. This makes it necessary for other equipment used in the vicinity of this equipment to meet EMC standards. Mobile phones, X ray and MRI equipment are all potential interference sources because of their high-intensity electromagnetic radiation.
- Always install or carry the equipment properly to avoid damage caused by drop, impact, strong vibration or other mechanical force. The equipment should be observed to verify normal operation after fall, otherwise it cannot be used.
- Dry the equipment immediately in case of rain or water spray.
- Some settings are password protected and can only be changed by authorized personnel. Contact your department manager or biomedical engineering department for the passwords used at your facility.

# 1.1.3 Notes

# NOTE

- The software was developed in compliance with IEC62304.
- The equipment provides power-down storage. Alarms limit setting and history record are saved and will be maintained if the equipment is powered down suddenly. The storage time is equals to the equipment's service life. The alarm limit settings before power-down are reloaded when the equipment is restarted.
- This manual describes all features and options. Your equipment may not have all of them.

# 1.2 Equipment Symbols

Some symbols may not appear on your equipment.

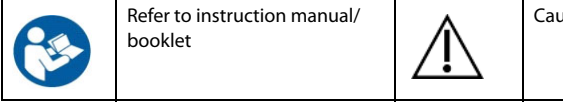

Caution

| $\sim$ | Alternating current                                                                                                    | $\bigcirc$                                                     | Input/output                                        |
|--------|----------------------------------------------------------------------------------------------------|----------------------------------------------------------------|-----------------------------------------------------|
| -+     | Battery                                                                                                    | •                                                              | USB connector                                       |
| $\geq$ | Both direct and alternating current                                                                                                    |                                                                | Direct current                                      |
| ~~~    | Date of manufacture                                                                                                    |                                                                | Manufacturer                                        |
| IP33   | Protected against solid<br>foreign objects with a<br>diameter no less than 2.5 mm<br>in diameter. Protected against<br>spraying liquid water. |                                                                | DEFIBRILLATION-PROOF<br>TYPE CF APPLIED PART        |
| Ģ      | Atmospheric pressure<br>limitations                                                                                                    | ()<br>()                                                       | Humidity limitations                                |
| 11     | THIS WAY UP                                                                                                    | ÷                                                              | Keep dry                                            |
| Ţ      | Fragile, handle with care                                                                                                    | X n                                                            | STACKING LIMIT BY NUMBER                            |
| X      | Dispose of in accordance to your country's requirements                                                                                       | EC REP                                                         | Authorized representative in the European Community |
|        | General warning sign                                                                                                    | $\bigcirc$                                                     | Stop                                                |
| Ċ      | Stand-by                                                                                                    | $\left((\begin{array}{c} \bullet\\ \bullet\end{array})\right)$ | Non-ionizing<br>electromagnetic radiation           |

| X                         | Temperature limitations                                                                                                    | UDI | Unique device identification |
|---------------------------|----------------------------------------------------------------------------------------------------|-----|------------------------------|
| SN                        | Serial number                                                                                                    | MD  | Medical Device               |
| <b>CE</b> <sub>2797</sub> | The product bears CE mark indicating its conformity with the provisions of the REGULATION (EU) 2017/745 on medical devices and fulfills the general safety and performance requirements of Annex I of this regulation. Note: The product complies with the Council Directive 2011/65/EU. |     |                              |

The general meaning assigned to geometric shapes, safety colors and contrast colors for safety signs are as follows:

| Geometric<br>shape | Meaning             | Safety color | Contrast<br>color | Graphical<br>symbol color |
|--------------------|---------------------|--------------|-------------------|---------------------------|
|                    | Mandatory<br>action | Blue         | White             | White                     |
| $\bigtriangleup$   | Warning             | Yellow       | Black             | Black                     |

This page intentionally left blank.

# 2.1 Intended Use

#### 2.1.1 Intended Purpose Statement

The infusion pump is intended for use for the delivery of medications, solutions, nutrition, lipids, blood and blood components indicated for infusion therapy.

# WARNING

 This pump is intended for use only by clinical professionals or under their guidance. It must only be used by persons who have received adequate training in its use. Anyone unauthorized or untrained must not perform any operation on it.

# NOTE

 According to the conclusion of clinical evaluation and residual risk evaluation, for the intended patients, there is no known side effects that can occur during or after the use of the medical device. And there is no need for the operator to make extra preparations. Thus, no residual risk associated with using the medical device should be disclosed.

## 2.1.2 Indication for Use

The infusion pump is for patients who need receive various types of medications, solutions, nutrition, lipids, blood and blood components in controlled amounts through an intravenous (IV) route or enteral route.

## 2.1.3 Intended Users

The infusion pump is intended to be used by trained healthcare professionals.

## 2.1.4 Intended Patient Population

The Infusion pump is intended for use on adult, pediatric and neonate. The BeneFusion eVP Neo is intended for pediatrics and neonates only.

#### 2.1.5 Intended Medical Conditions

The infusion pump is intended to be used in professional healthcare facilities.

# 2.1.6 Contra-indications

None.

2.1.7 Side-effects

None.

# 2.2 Clinical Benefit

The infusion pump allows administration of medications, solutions, nutrition, lipids, blood and blood components accurately and continuously through an intravenous (IV) route or enteral route.

# 2.3 Applied Part

The applied part of the equipment is the part of the infusion set that comes into physical contact with the patient.

# 2.4 Main Unit

#### 2.4.1 Front View

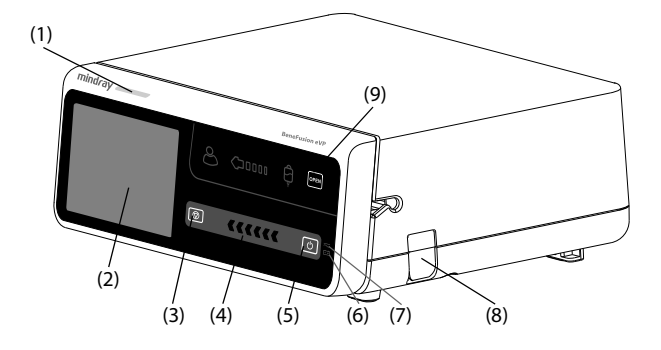

#### (1) Alarm light

When an alarm occurs, this lamp lights and flashes corresponding with the alarm priority:

- High priority alarms: the lamp quickly flashes red.
- Low priority alarms: the lamp lights in yellow without flashing.
- (2) Display
- (3) Stop key When an emergency happens during an infusion and unlocking the touchscreen fails, press this key to stop infusion.
- Infusion status indicator The indicator is on during infusion, purging, and bolus.
- (5) Power switch
- (6) Battery LED
  - Green: the battery is being charged.
  - Flashing green: the pump runs on battery power.
  - Off: no battery is installed, or no external power is connected when the equipment is off.
- (7) External power LED
  - On: when external power supply is connected.
  - Off: when external power supply is not connected.
- (8) Drop sensor connector Connects the drop sensor.

#### (9) Door opening key

Pressing this key opens the pump door.

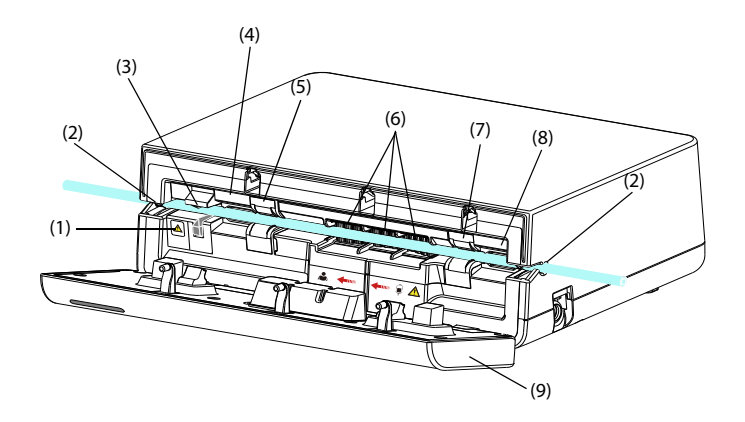

- Anti free-flow clamp indicator Indicates the state of the anti free-flow clamp. The indicator flashes when the anti free-flow clamp is open or malfunctions.
- (2) Tubing channel notches Secures the infusion set.
- (3) Anti free-flow clamp Occludes the tubing.
- Downstream pressure sensor
   Detects the downstream pressure in the infusion set.
- (5) Downstream air in line sensor Detects air in the infusion set.
- (6) Pumping Mechanism Includes the pumping fingers and a waterproof membrane covering them to keep fluid from entering the mechanism.
- (7) Upstream air in line sensorDetects air in the infusion set.
- Upstream pressure sensor
   Detects the upstream pressure in the infusion set.
- (9) Door Open the door to load or unload the infusion set.

## 2.4.2 Rear View

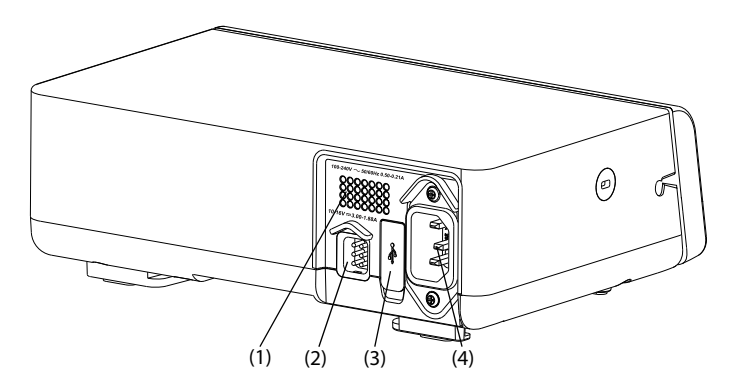

- (1) Speaker Provides sound for audible alarms and reminder.
- (2) Multifunctional connector
  - Connects the equipment to the hospital's nurse call system through the nurse call cable.
  - Uses as a DC power input connector when the equipment is connected to the dock.
  - Uses as a RS232 connector for connecting the external devices.
- (3) USB connector Connects the USB device.
- (4) AC power input connector Connects the AC power cord.

#### 2.4.3 Bottom View

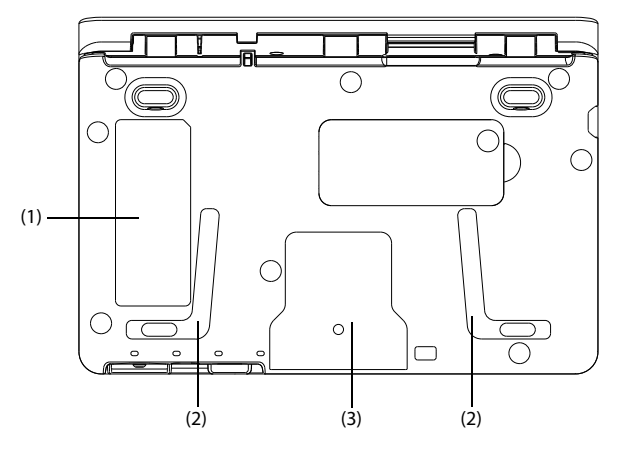

- (1) Product label
- (2) Placement area for stacking pumps This area is for stacking the pumps with the handle.
- Placement area for pole clamp This area is for mounting the pump to a pole clamp.

# 2.5 Screen Display

The screen may look slightly different in different infusion modes. The following figure shows the infusion screen of the rate mode:

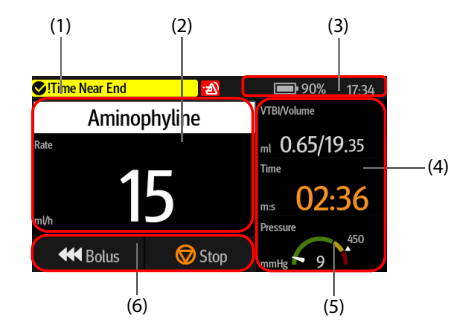

- System status information area Displays the alarm information, infusion mode, or bed number.
- (2) Infusion status area Displays the drug name and major infusion parameters.

- (3) System status information area Displays the battery status, network status, relayed status, and system time. For more information, see 2.5.1 On-screen Symbols.
- (4) Infusion status area Displays other infusion parameters and pressure status.
- (5) Pressure status area Displays the real-time pressure status.
  - Green: Pressure is normal.
  - Yellow: Pressure is near the threshold for the infusion.
  - Red: Pressure is beyond the threshold for the infusion.
- (6) Key area Displays keys. For more information, see 2.5.3 Operation Keys.

#### 2.5.1 On-screen Symbols

The following table lists the on-screen symbols:

| Symbol | Description                                                                               | Symbol           | Description                                                                                                    |
|--------|-------------------------------------------------------------------------------------------|------------------|----------------------------------------------------------------------------------------------------|
| X<br>X | Audible alarm tones are paused.                                                           | <b>:</b>         | Alarms are acknowledged and the alarm is reset.                                                                                                  |
| 阖      | Alarms are acknowledged and the reminder sound is given.                                  | L                | Night mode                                                                                                    |
| ()     | Wireless network is<br>connected. The solid part<br>indicates network signal<br>strength. | ( <mark>%</mark> | Wireless network is not connected.                                                                                                    |
|        | Customized relay                                                                          |                  | Circular relay                                                                                                    |
|        | The battery works correctly.<br>The solid portion represents<br>the remaining charge.     | 15               | The battery is being charged.                                                                                                    |
|        | The battery has low power and needs to be charged.                                        |                  | The battery has critically low<br>charge and needs to be<br>charged immediately.<br>Otherwise, the equipment<br>will automatically shut<br>down. |

| Symbol | Description              | Symbol | Description                                                                                                    |
|--------|--------------------------|--------|----------------------------------------------------------------------------------------------------|
| Ň      | No battery is installed. | 4      | Battery fault, battery<br>communication fault, or<br>battery charging fault.<br>Contact service personnel<br>for help. |

#### 2.5.2 Menus

All menus have similar style and structure, see the figure below:

| (                  | (1)               |    |     |
|--------------------|-------------------|----|-----|
| Room No.<br>504    | Bed No.<br>67     |    | (2) |
| Patient ID<br>6789 | Last Name<br>mike |    |     |
| Cancel             | t                 | ОК | (3) |

- (1) Menu heading
- (2) Submenu tabs or menu options
- (3) Operation buttons

#### 2.5.3 Operation Keys

The equipment provides operation keys for you to access some functions. The following table shows available operation keys.

| Symbol | Label      | Function                                | Symbol         | Label                   | Function                                |
|--------|------------|-----------------------------------------|----------------|-------------------------|-----------------------------------------|
| À      | AudioPause | Pauses alarm<br>sound.                  | <mark>9</mark> | AlarmReset              | Acknowledge<br>s the ongoing<br>alarms. |
| 6      | Lock       | Locks the touchscreen.                  | œ              | Relay                   | Enters the<br><b>Relay</b> menu.        |
| III    | Volume     | Enters the<br><b>Volume</b><br>menu.    |                | Menu                    | Enters the<br><b>Menu</b> .             |
|        | Link Code  | Enters the<br><b>Link Code</b><br>menu. | <b>₽</b>       | End<br>Prescriptio<br>n | Ends the<br>current<br>prescription.    |

| Symbol         | Label     | Function                                                                                                    | Symbol | Label   | Function                                                         |  |
|----------------|-----------|----------------------------------------------------------------------------------------------------|--------|---------|------------------------------------------------------------------|--|
| €              | Exit      | Returns to the main screen.                                                                                                    | ¥      | Bolus   | Initiate a<br>Bolus<br>infusion.                                 |  |
| $\diamondsuit$ | Start     | Starts an infusion.                                                                                                    |        | Stop    | Pause an infusion.                                               |  |
| <b>₽</b>       | Back      | Returns to the<br>previous<br>screen or the<br>parameter<br>setup screen.                                                                                                    |        | Home    | Returns to the main screen.                                      |  |
| ලා             | Setup     | Enters the<br>Standby<br>Time setup<br>menu or the<br>parameter<br>setup screen.                                                                                                    | ×      | Cancel  | Cancels the<br>shutdown<br>and returns to<br>the main<br>screen. |  |
| Ċ              | Turn Off  | Turn off the<br>pump.                                                                                                    | C      | Standby | Enters<br>Standby.                                               |  |
|                | Purge     | Initiate a purge.                                                                                                    |        |         |                                                                  |  |
| ŧ,             | Secondary | If gives is highlighted in green: during an infusion, it indicates that the current screen is the primary infusion screen; when the infusion is paused, press it to switch to the secondary infusion screen. |        |         |                                                                  |  |
|                |           | in the secondary infusion is paused, press it to switch to the primary infusion screen.                                                                                                    |        |         |                                                                  |  |

## 2.5.4 Using the Touchscreen

You can use the touchscreen to select a screen element by pressing directly on the pump's screen.

To avoid misuse, the touchscreen is locked automatically if no operation is detected in the preset time. To manually lock the touchscreen, swipe the touchscreen from top down, and select **Lock**.

To unlock the touchscreen, select on the touchscreen and swipe the slider as instructed.

# NOTE

• Wipe off any water on the touchscreen in case of rain or water spray.

# 2.5.5 Using the On-Screen Keyboard

The on-screen keyboard enables you to enter information:

- Enter the information by selecting one character after another.
- Select the Backspace key 💌 to delete single characters.
- Select the Caps Lock key <sup>(1)</sup> to switch uppercase letters and lowercase letters.
- Select the Enter key  $\leftarrow$  to confirm the entry and close the on-screen keyboard.
- Select the Space bar ⊔ to enter a space.

# 3.1 Equipment Preparation Safety Information

# WARNING

- Use only installation accessories specified by Mindray Scientific.
- The equipment software copyright is solely owned by Mindray Scientific. No
  organization or individual shall resort to modifying, copying, or exchanging
  it or to any other infringement on it in any form or by any means without due
  permission.
- Connect only approved devices to this equipment. Devices connected to the equipment must meet the requirements of the applicable IEC standards (e.g. IEC 60950 safety standards for information technology equipment and IEC 60601-1 safety standards for medical electrical equipment). The system configuration must meet the requirements of the IEC 60601-1 medical electrical systems standard. Any personnel who connect devices to the equipment's signal input/output port are responsible for providing evidence that the safety certification of the devices has been performed in accordance to the IEC 60601-1. If you have any questions, please contact Mindray Scientific.
- If it is not evident from the equipment specifications whether a particular combination with other devices is hazardous, for example, due to summation of leakage currents, please consult the manufacturer or an expert in the field. A determination must be made that the proposed combination will not negatively affect the devices themselves or the patient's safety.
- Ensure that the equipment is properly secured and positioned. Position change and severe shock may lead to changes to the delivery accuracy.

# CAUTION

- The equipment should be installed by the authorized personnel.
- Before use, verify whether the packages are intact. In case of any damage, do not apply it to patient.

- Save the packing case and packaging material as they can be used if the equipment must be reshipped.
- This equipment is in accordance with the EN 1789:2007+A2:2014 standard.

# 3.2 Environmental Requirements

The operating environment of the equipment must meet the requirements specified in this manual.

The environment where the equipment is used shall be reasonably free from noises, vibration, dust, corrosive, flammable, and explosive substances. Moreover, to maintain good ventilation, the equipment shall be at least 2 inches (5cm) away from around the cabinet.

When the equipment is moved from one place to another, condensation may occur as a result of temperature or humidity differences. In this case, never start the system before the condensation evaporates.

# CAUTION

 Make sure that the equipment operating environment meets the specific requirements. Otherwise unexpected consequences, e.g. damage to the equipment, could result.

# NOTE

 The temperature of the fluid in the infusion line may be influenced by the pump's conditions (high ambient temperature, extremely low rate and poor ventilation). Always keep the vent clear during work. As for temperature sensitive drugs, refer to their instructions for use or manufacturer's instructions, and carefully evaluate the applicable temperature and rate of the drugs.

# 3.3 Installation

## 3.3.1 Pole Clamp Installation

The pole clamp secures the pump to either a horizontal or vertical bar of the medical supply unit or IV pole. For detailed information on how to install the pole clamp, see *The Pole Clamp Installation Guide*.

## 3.3.2 Stack Rack Installation

Use a stack rack for pump transport or for stacking several pumps together. For detailed instructions on stack rack installation, see *The Stack Rack Installation Guide*.

# NOTE

- Check the medical supply unit and IV pole for stability before mounting the pumps.
- Install a single pole clamp to each pump before mounting the stacked pumps to the medical supply unit or IV pole.
- A maximum of three pumps can be stacked together when used with the stack rack.

# 3.3.3 Installing the Drop Sensor

To install the drop sensor, follow this procedure:

- 1. Connect the signal line of the drop sensor to the drop sensor connector of the pump.
- 2. Install the drop sensor to the drip chamber, ensuring that the lower edge of the drop sensor is above the surface of the liquid.

The indicator of drop sensor flashes green when drops are detected during the infusion.

# CAUTION

- To ensure that the pump operates properly, the drop sensor should be properly installed when d/min is switched on.
- To avoid mistakenly triggering the Empty alarm, adjust the rate to lower than 400ml/h when using the infusion set of 60 drops/ml.
- After long time infusion, small drops may hang inside the drip chamber. These small drops should be eliminated, Otherwise, they may affect the drop detection accuracy and cause the Empty alarm.

# NOTE

- The liquid surface in the drip chamber should be lower than the lower edge of the drop sensor, and lies between the one third and a half of the drip chamber.
- The positioning block of the drip chamber must be vertically inserted through the positioning groove of the drop sensor.
- Do not excessively tilt the drop sensor, or expose it to direct sunlight during infusion. Otherwise, accuracy of the drop sensor may be influenced.

 It is suggested that the signal line of drop sensor should be replaced every six months.

# 3.4 Setting Up the Equipment

Observance of this manual is a prerequisite for proper product performance and correct operation. It ensures patient and operator safety.

#### 3.4.1 Connecting the AC Mains

The equipment is powered by AC power supply. Before connecting the equipment to the AC mains, check the followings:

- The voltage and frequency ratings of the power line are the same as those indicated besides the AC power input.
- The both sides of the power cord connectors are free of liquid or other residue.
- The inside and surroundings of the AC power input connector are free of liquid or other residues.

To connect the AC power source, follow this procedure:

- 1. Connect the female end of the power cord to the AC power input.
- 2. Connect the male end of the power cord to a wall AC outlet.
- 3. Check that the external power supply indicator is on.

The external power LED lies at the right side of the display. When the AC mains is not connected, the external power LED is off. When AC mains is connected, the external power LED is illuminated in green.

# WARNING

- Always use the accompanying power cord delivered with the pump.
- Before connecting the equipment to the AC mains, check that the voltage and frequency ratings of the power line are the same as those indicated on the equipment.
- Do not touch the power connector with wet hand. Eliminate the liquid or any residue inside of or at the surroundings of the AC power input connector and power cord connectors.
- Use the battery if the integrity of the protective earth conductor or the protective earthing system in the installation is in doubt.

#### 3.4.2 Charging the Battery

To optimize performance, a fully or nearly fully discharged battery should be charged as soon as possible. The battery is automatically charged when the pump is connected to

the AC power. The battery can also be charged when the pump is in use with a Dock if the Dock is connected to the AC power.

## NOTE

- The battery can only be charged by the pump or Dock.
- The battery is not charged when the pump is running at a rate higher than 1200ml/h.
- If the pump is run by battery power, ensure that the battery is adequately charged.

## 3.4.3 Adjusting the Screen Brightness

To adjust the screen brightness, follow this procedure:

- 1. Swipe the touchscreen from top down $\rightarrow$  select **Menu** $\rightarrow$  select **System Options**.
- 2. Set the **Brightness** and **Brightness On Battery**. The pump automatically adjust the screen brightness according to the set brightness when the pump is switching between the external power and battery power.

#### 3.4.4 Setting the Date and Time

To set the system time, follow this procedure:

- 1. Swipe the touchscreen from top down  $\rightarrow$  select **Menu**  $\rightarrow$  select **User Maintenance**  $\rightarrow$  input the required password  $\rightarrow$  select  $\bigcirc$ .
- 2. Select Time and Language.
- 3. Select **Date** and **Time**, an set current date and time.
- 4. Set Date Format.
- 5. If you want to use the 12-hour mode, switch off **24 h**.

#### NOTE

• The pump refreshes the displayed date or time format of history record after the date or time format is changed.

This page intentionally left blank.

# 4.1 Quick Start Guide

- 1. Press the power switch 🕑 to turn on the pump.
- 2. Load the infusion set. For detailed information, see 4.4 Loading the Infusion Set.
- 3. Set the infusion parameters. For detailed information, see **4.5** Starting Infusion.
- 4. If required, purge the line. For detailed information, see **4.6 Purge**.
- 5. Connect the infusion set to the patient access device.
- 6. Press 📀 to start infusion.
- 7. Press 🕏 to pause infusion.

# 4.2 Setting Up the Pump

Before getting started, ensure that the pump is properly set up:

- The pump is placed on a stable surface or secured in the Dock, or properly mounted to an IV pole using the pole clamp.
- The pump is plugged into a properly-grounded AC power outlet. See 3.4.1 Connecting the AC Mains.
- Press the power switch is to turn on the pump. The pump automatically performs a self test at startup. Check that the alarm tone is heard and the alarm lamp illuminates, one after the other, in red and yellow. This indicates that the visible and audible alarm indicators function correctly. The loading guide screen displays. If required, select **Exit** to enter the infusion parameters setting or drug selection screen, set infusion parameters or select drug before loading the infusion sets.
- If the pump is run on battery power, ensure that the battery is adequately charged.

#### WARNING

- Before putting the system into operation, the operator must verify that the equipment, connecting cables and accessories are in correct working order and operating condition.
- Check that visual and auditory alarm signals are presented correctly when the equipment is powered on. Do not use the equipment if you suspect it is

not working properly, or if it is mechanically damaged. Contact your service personnel or us.

#### NOTE

- Stay within 1 meter (39 inches) of the pump while setting it up and operating it, making sure that you have a clear view of the pump interface.
- The equipment uses a mains plug as isolation means to the mains power. Do not locate the equipment in a place difficult to operate the mains plug.

# 4.3 Preparing the IV Container

The height between the IV container and the pump is critical to the flow accuracy. To prepare the IV container, follow this procedure:

- 1. Hang the IV container.
- 2. Adjust the height of the pump so that there is  $51 \pm 5 \text{ cm} (20 \pm 2 \text{ in.})$  between the fluid line and the middle of the pump. Distances outside of this tolerance can adversely affect flow accuracy.

# 4.4 Loading the Infusion Set

- 1. Close the roller clamp or Robert clamp.
- 2. Press **Press** to open the pump door.
- 3. Avoiding any slack, insert the infusion line into the slot, following the flow direction indicator(1). Ensure that the infusion set is straightly and firmly clipped into the tubing channel notches(2) on both sides of the casing.

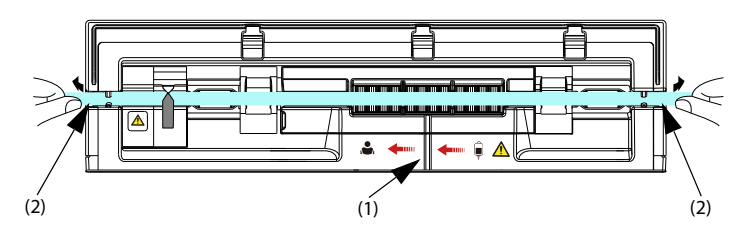

4. Close the pump door.

## WARNING

 To ensure the accuracy of air bubble detection, check and remove the remained fluid in the infusion set slot before loading the infusion set.
- While loading the infusion set, do not touch the anti free-flow clamp to avoid being hurt.
- The pump must be mounted to the same level as the patient's heart. The most accurate pressure monitoring in the infusion set is achieved when the pump is positioned close to the patients heart level.
- This pump uses standard, single use infusion set with Luer lock connections.
- We recommend you to use an infusion set stated in this manual. If a nonrecommended infusion set must be used or a different set needs to be changed, perform the calibration and performance test before use.
   Otherwise, the accuracy of the infusion and the performance of the pump may be adversely affected.
- To ensure the accuracy of rate and alarm detection, the infusion set should be calibrated in this pump before first use.
- When using the pump for blood transfusion, only use disposables dedicated and labelled for transfusion.
- Single use accessories are not designed to be reused. Reuse may cause a risk
  of contamination and affect the measurement accuracy.
- Take care that your hands are not squeezed when you close the pump door.
- Make sure that the infusion set is located in both sides of the tubing channel notches after loading the infusion set.

## 4.5 Starting Infusion

The setup screen displays after the infusion set is loaded properly.

- 1. Select the drug. If the prescribed drug is not available, exit the drug selection screen, or select **Other Drug**.
- 2. If required, set the infusion mode. For more information, see chapter **8** Infusion Modes.
- 3. Set infusion parameters.
- 4. Open the roller clamp or Robert clamp.
- 5. Purge the line. For more information, see 4.6 Purge.
- 6. Connect the infusion set to the patient access device.
- 7. Check the following:
  - Verify parameter settings according to the prescriber's order.
  - Verify that the displayed infusion set brand and type correspond with the currently used infusion set.
- 8. Press 🔷 to start infusion.

#### WARNING

- Do not connect patient until disposables have been purged and loaded into the pump. Connecting to patient before disposables are loaded and purged can cause serious injury or death.
- Check that no drops are falling in the drip chamber before infusion starts or stops. If drips are falling, close the roller clamp or the Robert clamp, do not use the equipment, and contact your service personnel.

### NOTE

- If the infusion set type is Nutrition or the selected drug type is Enteral Nutrition, "Air detection will be closed" is always displayed in the system information area, "[Enteral feeding] Air detection will be closed" is displayed before starting the infusion or bolus infusion.
- The infusion could not be started when the door is open. During an infusion, the door opening key is invalid.
- Monitor the connection of infusion set, tubing, pump and patient, and the drug information on a regular basis. Start infusion according to the instructions in this manual.

## 4.6 Purge

The infusion set should be purged prior to being connected to a patient. If the infusion set is not purged before being loaded into the pump, proceed as follows to purge the line:

- 1. Ensure that the pump is disconnected from the patient.
- 2. Open the roller clamp or Robert clamp.
- 3. Swipe the touchscreen from top down and select  $\blacksquare$ .
- 4. Select 🔷 to start purging.
- 5. If required, set the **Purge Rate**.
- 6. When purging is complete, select 🦁 to stop purging.

#### NOTE

- If required, set the purge rate after the purge is started. The initial purge rate is 1200 ml/h.
- The Air in Line or Accumulated Air alarm will not given during purging.
- The volume used for purging is not added to the infused volume.

# 4.7 Bolus Infusions

Bolus infusion is a controlled volume of fluid or drug being delivered at an increased rate for diagnostic or therapeutic purposes. The pump should be connected to the patient during bolus infusion.

#### NOTE

- The delivered bolus volume will be added to the total infusion volume and subtracted from the volume to be infused (VTBI).
- The pump gives a beep every time a 0.5 ml bolus volume is infused.

#### 4.7.1 Setting the Bolus Rate

To set the bolus rate, follow this procedure:

- 1. Swipe the touchscreen from top down  $\rightarrow$  select **Menu**  $\rightarrow$  select **General Option**.
- 2. Set the BolusRate.

#### 4.7.2 Automatic Bolus Infusion

To perform an automatic bolus infusion, follow this procedure:

- 1. Select **K** from the main screen.
- 2. Set the bolus volume in the popup dialog.
- 3. Select 🕊 to start a bolus infusion.

The pump continues the infusion when the configured bolus volume has been infused.

If required, select 💿 to stop the bolus infusion.

#### NOTE

• If required, adjust the bolus rate in the BolusRate area during an automatic bolus infusion.

#### 4.7.3 Manual Bolus Infusion

To perform a manual bolus infusion, follow this procedure:

- 1. Select < from the main screen.
- 2. Set the bolus volume in the popup dialog.
- 3. Press and hold **K** to deliver the required bolus.
- 4. Release **W** when the desired bolus volume has been delivered or the bolus volume limit is reached.

 The manual bolus volume limit is set in the User Maintenance menu. See 12.13 The Bolus Limit Settings.

### 4.7.4 Setting the Bolus Volume Unit

To set the bolus volume, follow this procedure:

- 1. Swipe the touchscreen from top down  $\rightarrow$  select **Menu**  $\rightarrow$  select **User Maintenance**  $\rightarrow$  input the required password  $\rightarrow$  select  $\supseteq$ .
- 2. Select the **Bolus Volume Unit:** 
  - **ml**: the **BolusVTBI** unit is **ml** in each infusion mode.
  - Dose: in the Dose Mode or Dose Time Mode, Drug Amt. and Volume, or Conc. is set up, the BolusVTBI unit is the Drug Amt. unit or the corresponding unit of the Conc.

## 4.8 Changing the Infusion Parameters

You can modify rate, time, VTBI, dose rate, or drug name without stopping the infusion. This function is called titration.

- 1. Select the above parameters in the infusion running screen.
- 2. Reconfigure the parameters in the popup dialogs.

To change other infusion parameters, follow this procedure:

- 1. Press 🞯 to pause the infusion.
- 2. Select the desired parameter area, and reconfigure parameters as per the prescriber's order.
- 3. Select **OK** to confirm the changing.
- 4. Press 📣 again to resume the infusion.

## 4.9 Pausing the Infusion

Press 🗑 to temporarily stop a running infusion.

Press 🕥 again to restart the infusion after the infusion solution change.

# 4.10 Setting Keep Vein Open (KVO) Rate

At the end of infusion, the pump continues to infuse at a very low rate. KVO is used to keep the patient's vein open, to prevent back flow or vascular occlusion.

The default KVO rate is 0.5 ml/h. To edit the KVO rate, follow this procedure:

1. Swipe the touchscreen from top down $\rightarrow$  select **Menu**  $\rightarrow$  select **General Option**.

2. Set the **KVO Rate**. If **KVO Rate** is zero, the pump will not initiate a KVO infusion when the preset volume is complete.

### NOTE

- If the KVO rate is greater than the infusion rate, the pump will continue to infuse at the set infusion rate.
- The pump runs for 30 minutes at a KVO rate. At the completion of the KVO infusion, the pump stops infusion, and gives a KVO Finish alarm.
- The volume used during KVO infusion will be added to the total infusion volume.

# 4.11 Replacing the IV Container

To replace the IV container, follow this procedure:

- 1. Press 💿 to pause the infusion.
- 2. Close the roller clamp or Robert clamp to avoid free flow.
- 3. Remove the IV container from the IV pole, and replace a new container.

#### NOTE

• Check the infusion status after replacing the IV container. If the pump is running a KVO infusion, reconfigure the infusion parameters before restarting the infusion.

# 4.12 Unloading the Infusion Set

- 1. In the main screen, select 💿 to stop the infusion.
- 2. Close the roller clamp or Robert clamp.
- 3. Disconnect the patient from the infusion set.
- 4. Press **Press** to open the pump door.
- 5. On the outside of the pump, grasp the tubing on both sides of the pump and pull the tubing straight out of the pumping channel.
- 6. Proceed the next operation as needed:
  - Continue the therapy: see 4.4 Loading the Infusion Set and 4.5 Starting Infusion.
  - Enter the Standby mode: see **4.15 Entering the Standby Mode**.
  - Turn off the pump: see **4.16 Turning Off the Pump**.

#### WARNING

- It is recommended that the infusion sets be changed every 24 hours (or as per national hygiene regulations or manufacturer's instructions). If infusion sets not recommended by this manual are used, adjust the fixing site every four hours.
- It is recommended that the disposable enteral nutrition sets be changed every 24 hours.
- To prevent free flow, ensure that the roller clamp or Robert clamp is closed before removing the infusion set from the pump.

# 4.13 Managing Secondary Infusion

You can manage your infusion with the Secondary Infusion function in the following situations:

- When you need to infuse two drugs consecutively using one pump.
- When you need to pause an ongoing infusion and add a secondary infusion without disconnecting the current infusion line.

To manage the secondary infusion, follow this procedure:

- 1. Prepare the primary and secondary IV containers. For details, see **4.13.1** Preparing the Primary and Secondary IV Containers.
- 2. Set the parameters for primary and secondary infusions. For details, see **4.13.2 Setting the Parameters for Primary and Secondary Infusions**.
- 3. Start secondary infusion. For details, see **4.13.3 Starting Secondary Infusion**.
- 4. Stop the infusion. For details, see **4.13.4 Stopping Secondary and Primary** *Infusions*.

#### 4.13.1 Preparing the Primary and Secondary IV Containers

To prepare the IV container, follow this procedure:

- 1. Prepare the primary IV container as described in **4.3** *Preparing the IV Container*.
- 2. Select an infusion set with Y-connector and check valve for primary infusion. Then load the infusion set as described in *4.4 Loading the Infusion Set*.
- 3. Hang the secondary IV container. Make sure the top of the secondary IV container is about 20 cm higher than the top of the primary IV container.
- 4. If needed, purge the secondary infusion line. For more information, see **4.6** *Purge*.
- 5. Close the roller clamp or Robert clamp of the secondary infusion set. Connect the secondary infusion set to the primary infusion set through the Y connector.

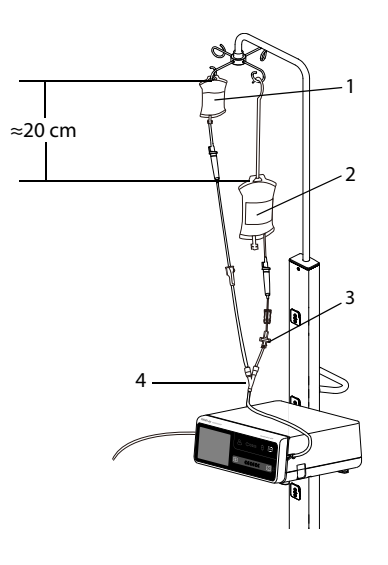

|   | Secondary IV container | 2 | Primary IV container |
|---|------------------------|---|----------------------|
| 3 | Check valve            | 4 | Y container          |

- 3 Check valve
- **Setting the Parameters for Primary and Secondary Infusions** 4.13.2

To set the parameters, follow this procedure:

- Press 😡 to stop the infusion if necessary. 1.
- 2. Swipe the touch screen from top down $\rightarrow$  select **Secondary**. The primary infusion screen is displayed.

- 3. Select the drug and brand name. Then set the infusion rate.
- Select 🔮 to switch to the secondary infusion screen. Select the drug and then set 4. any two of the parameters rate, time, and VTBI.

### NOTE

If the secondary infusion rate exceeds 500 ml/h, concurrent flow may be caused in the primary infusion line. In this case, close the clamp of the primary infusion set.

#### **Starting Secondary Infusion** 4.13.3

To start the secondary infusion, follow this procedure:

1. Open the roller clamp or Robert clamp of the secondary infusion set.

- 2. If needed, purge the line. For more information, see 4.6 Purge.
- 3. If needed, connect the primary infusion set to the patient access device.
- 4. Check the following:
  - Verify parameter settings according to the prescriber's order.
  - Verify that the displayed infusion set brand and type correspond with the currently used infusion set.
- 5. Press 🚸 to start infusion. The pump starts secondary infusion.
  - If **Secondary Callback** is **On**, when the secondary infusion is finished, you need to start primary infusion manually.
  - If Secondary Callback is Off, when the secondary infusion is finished, the pump starts primary infusion automatically. For details, see 7.2 General Option.

#### WARNING

- Do not connect patient until disposables have been purged and loaded into the pump. Connecting to patient before disposables are loaded and purged can cause serious injury or death.
- Check that no drops are falling in the drip chamber before infusion starts or stops. If drips are falling, close the roller clamp or the Robert clamp, do not use the equipment, and contact your service personnel.

### 4.13.4 Stopping Secondary and Primary Infusions

When the secondary and primary infusions are finished, proceed as follows to stop the infusion:

- 1. Make sure the infusions are finished. Press 👩 to stop the infusion if necessary.
- 2. Swipe the touch screen from top down $\rightarrow$  select **Secondary** $\rightarrow$  select **Confirm**.
- 3. Unload the infusion set. For details, see **4.12 Unloading the Infusion Set**.

#### 4.13.5 Switching to Primary or Secondary Infusion

If you need to switch to the other infusion during secondary or primary infusion, follow this procedure:

- 1. Select 🞯 to stop the current infusion.
- 2. Select 💱 to switch from the secondary infusion screen to the primary infusion screen or reversely.
- 3. If needed, change the infusion parameters.
  - If drug is changed, the parameter settings and infused volume of this drug are cleared.

- If drug is unchanged, after starting the infusion, the infused volume continues to add up.
- 4. Make sure the correct screen is displayed, and then select 📀 to start infusion.

# 4.14 Viewing the Infused Volume

The **Volume** dialog allows you to review the infused volume of up to 24 hours. You can also view the infused volume of the configured time interval and time length.

Choose either of the following ways to enter the **Volume** dialog:

- Swipe the touchscreen from top down  $\rightarrow$  select **Volume**.
- Select **Volume** from the **Pause** screen.

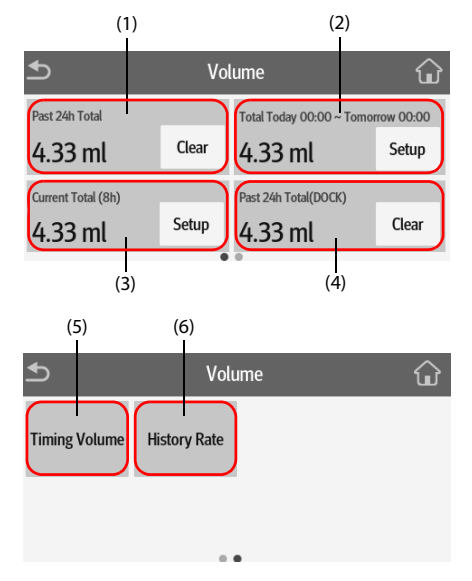

- Past 24h Total: view the total infused volume in the past 24 hours. The display range is 0 ml to 99999.99 ml.
   Select Clear to clear the infused volume.
- (2) View the total infused volume in the configured time period. Configure the time period before viewing the total infused volume in the configured time period.
- (3) View the recent total infused volume. Configure the time before viewing the total infused volume within the configured time.

- Past 24h Total(DOCK): view the total infused volume of the pumps secured in the Dock in the past 24 hours.
   Select Clear to clear the infused volume.
   Note: It displays only when pumps are connected to the Dock.
- (5) Timing Volume: view the total infused volume of the configured timing interval. Configure the Timing Interval before viewing the total infused volume of each interval.
- (6) **History Rate**: view the history rate.

### NOTE

• The infusion volume cannot be cleared when an infusion is running.

# 4.15 Entering the Standby Mode

The standby mode is used to temperately stop an infusion without switching off the

pump. To enter the standby mode, hold the power switch 🙆 and select **Standby**.

While the pump is in the standby mode, select 🐼 to set the standby time. The maximum standby time is 24 hours. When the configured standby time is expired, the pump exits the standby mode automatically.

To manually exit the standby mode, select  $\bigcirc$ .

# 4.16 Turning Off the Pump

Before turning off the pump, perform the following check:

- 1. The infusion is completed.
- 2. The patient is disconnected from the pump.
- 3. The infusion set is removed from the pump.

To turn off the pump, press and hold the power switch and select **Turn Off**. If the infusion set is not removed from the pump, the pump gives prompt message **Remove infusion set to turn off**. Select **OK**, and unload the infusion set.

### CAUTION

 Press and hold the power switch for no less than 10 seconds to forcibly shut down the pump if it could not be shut down normally. This may cause loss of patient data. • Turning off the pump does not disconnect the pump from the AC mains. To completely disconnect the power supply, unplug the power cord.

This page intentionally left blank.

This equipment can only be mounted to the BeneFusion n series and e series Infusion Supervision System, hereafter referred to as "Dock". For how to use the Dock, see *the Operator's Manual of the corresponding Dock.* 

# 5.1 Securing the Pump in the Dock

To secure the pump in the Dock, firmly push the pump until you hear that the clip engages the pump bay.

To unlock and remove the pump, hold the pump, then turn the unlocking knob clockwise to the vertical position and slide the pump out of the bay.

### CAUTION

- The alarm sound from the pump is disabled when the pump is secured in the BeneFusion nDS Infusion Supervision System (Dock). The alarm sound is given by the Dock.
- The alarm sound from the pump is enabled when the pump is secured in the BeneFusion eDS Infusion Supervision System (Dock). The alarm sound is given by the respective pump.

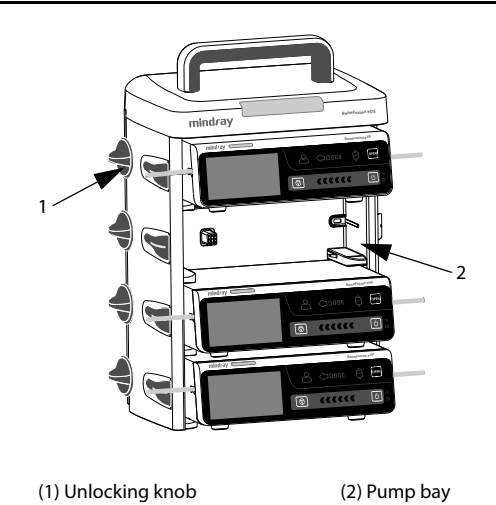

# 5.2 Relay Infusion

Multiple pumps can be combined to infuse at a preset sequence when used with the Dock. Pumps in a single Dock or pumps in the secondary Docks are all available for relay infusion.

#### NOTE

- Relay infusion is available for Rate Mode, Micro-infusion Mode, Time Mode, Dose Mode, Drip Mode and Dose Time Mode.
- When a relay infusion is set up, the sequence of the current pump in the rely is displayed in the system information area. For example, symbol indicates that the current pump is the second in a circular relay.
- You cannot change the sequence of the pumps when the relay infusion is set up.

#### 5.2.1 Setting up a Relay Infusion

To set up a relay infusion, follow this procedure:

- 1. Connect the pump to the Dock.
- 2. Swipe the touchscreen from top down, and select **Relay**.
- 3. Select one of the following options:
  - Customized Relay: The relay infusion runs in a preset order, and completes when the last relay pump finishes the infusion.
  - **Circular Relay**: The relay infusion runs in a preset order, and the first pump continues to infuse when the last relay pump completes the infusion.
- 4. From the desired pumps, select **Yes** in the dialog.
- 5. Select the sequence of the relay pumps.
- 6. Select **Confirm** from the initial pump to complete the setting.
- 7. Select whether to synchronize the parameter settings:
  - No: Set the parameters of the pumps respectively, the settings of the current pump are not synchronized to other relay pumps.
  - Yes: Only set the parameters of the current pump, the settings of the current pump are synchronized to other relay pumps.
- 8. Select  $\bigcirc$  from the first pump to start the relay infusion.

#### NOTE

• The parameter settings of the initial pump can be synchronized only when the drug library and concentration settings of all relay pumps are the same.

• Only the parameter settings of the initial pump can be synchronized. The parameter VTBI cannot be synchronized.

#### 5.2.2 Canceling the Relay

To cancel a relay infusion, swipe the touchscreen from top down  $\rightarrow$  select  $\textbf{Relay} \rightarrow$  select Cancel.

- For the circular relay, canceling at the current pump removes all pumps from the relay infusion.
- For the customized relay, canceling at the current pump removes all pumps from the relay infusion.

### CAUTION

- Removing a relay pump from the Dock cancels the relay infusion.
- For a circular relay, initiating a middle pump cancels the relay. For a customized relay, initiating a middle pump removes the pumps before it from the relay.

# 5.3 Smooth Relay Infusion

Smooth relay is used to continuously infuse the same drugs (such as vasopressors and antiarrhythmic drugs) at the same rate between two pumps.

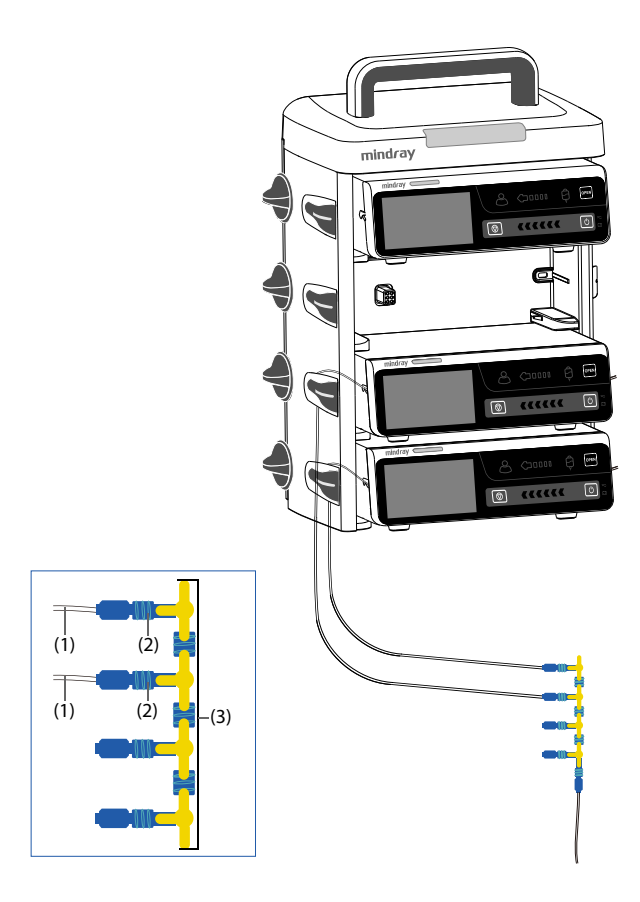

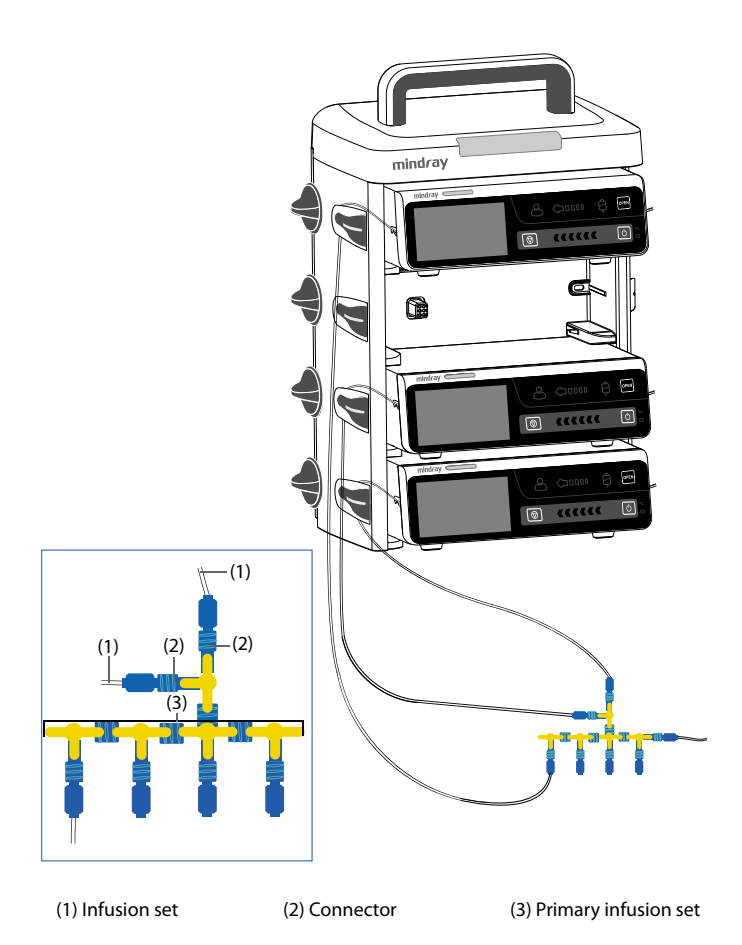

To ensure stability of dose rate of the drug, before starting a smooth relay infusion, check the followings:

- Use the recommended infusion sets stated in this manual, and ensure the displayed infusion set brand and type correspond with the currently used infusion set.
- Keep the infusion sets of the upstream pumps and the infusion sets of the downstream pumps as close to the connectors of the primary infusion sets as possible or use a specialized three-ways stopcock. Use three-ways/multiple-ways stopcock and infusion sets without check valves and filter membranes.
- The infusion set and connector of downstream pumps are filled with liquid to be infused, and there is no air bubble after connection.

 As for patients with unstable physiological parameters, always keep the patient's clinical condition under close surveillance during a smooth relay infusion.

# 5.4 Performing Prescription

When the system is in proper network connection, to perform the prescription, follow this procedure:

- 1. Connect the pump to the Dock.
- 2. Scan the QR code from the screen to accept prescription. To enter the QR code screen, select one of the following options:
  - Enter the loading guide screen.
  - Swipe the touchscreen from top down $\rightarrow$  select **Link Code**.
  - Swipe the touchscreen from left to right on the infusion screen or drug selection screen.
- 3. When the **Prescription Received** switch is turned on, select **Accept** to load the prescription parameters on the prescription details screen.
- 4. Set infusion parameters on the main screen.
- 5. Select 🕔 to start the infusion.
- 6. To end the prescription, select one of the following options:
  - The prescription is automatically ended after the infusion is completed.
  - ♦ Swipe the touchscreen from top down→ select End Prescription → select Confirm.

#### NOTE

- The Prescription Received is set in the User Maintenance menu. See 12.15 The Prescription Setup.
- The supported infusion modes are Rate Mode, Dose Mode and Loading Dose Mode after the prescription is accepted.
- Prescription status is always displayed in the system information area. For example, the message "Prescription infusing" is displayed in the area during a prescription infusion.

# 5.5 Configuring Pumps in Batches through the Dock

When pumps are connected to the Dock, you can configure all the pumps in batches through the Dock. For details, see *BeneFusion nDS and BeneFusion eDS Infusion Supervision System Operator's Manuals*.

### 6.1 Alarm Safety Information

#### WARNING

- A potential hazard can exist if different alarm presets and default settings are used for the same or similar equipment in the same care area, for example an intensive care unit or cardiac operating room.
- The equipment in your care area may each have different alarm settings to suit different patients. Always check that the alarm settings are appropriate for your patient before start infusing.
- When the alarm sound is paused, the equipment gives no alarm tones even if
  a new alarm occurs. Be careful about whether to pause the alarm sound or
  not. When the alarm sound is paused, observe the patient frequently.
- Do not rely exclusively on the audible alarm system during an infusion. Adjustment of alarm volume to a low level may result in a hazard to the patient. Always make sure that the audio alarm volume level is adequate in your care environment. Always keep the patient under close surveillance.
- Fully evaluate the risk before changing the alarm mode setting. New alarms may be failed to be detected if the operator is not familiar with the new sound.

# 6.2 Understanding the Alarms

#### 6.2.1 Alarm Priorities

By severity, the alarms are classified into the high priority alarms and low priority alarms.

#### 6.2.2 Alarm Indicators

When an alarm occurs, the equipment indicates it visually and audibly. For more information, see the following table.

| Alarm<br>priority         | Alarm<br>lamp<br>color | Alarm<br>lamp<br>flashing<br>frequency | Alarm<br>sound<br>interval | Alarm<br>message                                     | Alarm<br>priority<br>indicator | Duty<br>Cycle |
|---------------------------|------------------------|----------------------------------------|----------------------------|------------------------------------------------------|--------------------------------|---------------|
| High<br>priority<br>alarm | Red                    | 2.0 ± 0.6<br>Hz                        | 5s (±2s)                   | White<br>text or<br>symbol<br>inside a<br>red box    |                                | 20% to<br>60% |
| low<br>priority<br>alarm  | Yellow                 | Not<br>flashing                        | 20s (±2s)                  | Black text<br>or symbol<br>inside a<br>yellow<br>box | !                              | 100%          |

#### NOTE

- The tones of the alarm sound and the reminder sound are different.
- The frequency of the reminder sound and the bolus sound is 600Hz, which is different from the frequency of alarm sound.
- When multiple alarms occur simultaneously, the alarm messages are displayed circularly, and the sound and light of the higher priority alarm are given.

### 6.2.3 Alarm Screen

When an alarm occurs, the alarm screen is displayed to help you identify the problem.

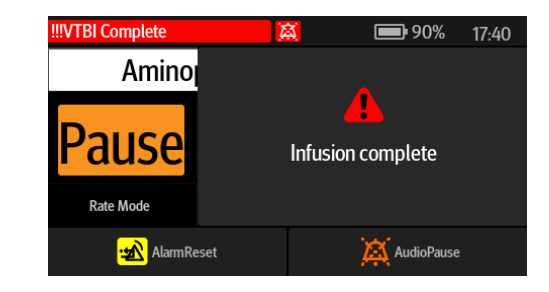

#### NOTE

• The alarm screen always displays the alarm of the highest priority.

# 6.3 Resetting Alarms

When an alarm occurs, press 30 to acknowledge and reset the alarm. The alarm reset state has the following features:

- A S appears before the alarm message, indicating that the alarm is acknowledged.
- The alarm sound is silenced, and the alarm screen disappears.
- The alarm reset symbol 2 is displayed after the alarm message.

For the following alarms, when they are reset, all the alarm indications (alarm sound, alarm message, and alarm light) disappear.

- VTBI Complete
- KVO Finish
- Standby Time Expired
- Empty

## 6.4 Pausing Alarm Sound

To enter the audio pause state, choose one of the following ways:

- Select 🛋 in the alarm screen.
- Swipe the touchscreen from top down, and select .

The audio pause state has the following features:

- Except for the Battery Depleted alarm, the sound of all alarms are silenced for two minutes.
- The audio pause symbol 🔯 is displayed in the system information area.
- If a new alarm is triggered during the audio pause state, the sound of the new alarm will also be silenced.

When the audio pause time expires, the audio paused state is automatically deactivated.

You can also cancel the audio paused state by pressing 🕅 again.

For the **Low Battery, Reminder**, and **Time Near End** alarms, press and the pump gives a reminder sound every 5 minutes. The symbol 🕅 is displayed after the alarm message.

### NOTE

 Except for the Battery Depleted alarm, the sounds of all alarms are paused by pressing .

# 6.5 Setting the Alarm Sound

#### 6.5.1 Setting the Alarm Volume

To change the alarm volume, follow this procedure:

- 1. Swipe the touchscreen from top down  $\rightarrow$  select **Menu**  $\rightarrow$  select **System Options**.
- 2. Set the **Sound Volume**. The sound volume can be set from 1 to 8, in which 1 is the minimum volume, and 8 is the maximum volume.

#### 6.5.2 Setting the Alarm Sound Mode

To change the alarm sound mode, follow this procedure:

- 1. Swipe the touchscreen from top down  $\rightarrow$  select **Menu**  $\rightarrow$  select **User Maintenance**  $\rightarrow$  input the required password  $\rightarrow$  select  $\bigcirc$ .
- 2. Select the Alarm.
- 3. Set the Alarm Sound.

# 6.6 Nurse Call

The equipment provides a multi-function connector to output nurse call signal when a user-defined alarm occurs. To obtain nurse call signal, use the nurse call cable to connect the hospital's nurse call system with the equipment's multi-function connector.

Alarms are indicated on the nurse call device only when the following conditions are met:

- The nurse call system is enabled.
- A user-defined alarm occurs.

### NOTE

• Do not rely exclusively on the nurse call system for alarm notification. Remember that the most reliable alarm notification combines audible and visual alarm indications with the patient's clinical condition.

To set the alarms that are sent to the nurse call system, follow this procedure:

- 1. Swipe the touchscreen from top down  $\rightarrow$  select **Menu**  $\rightarrow$  select **System Options**  $\rightarrow$  select **Nurse Call**.
- 2. Set the nurse call switch.
- 3. Select **Signal Type** to set the type of alarms that are sent to the nurse call system.
  - Pulse: the nurse call signal is a pulse signal and each pulse lasts one second. When multiple alarms simultaneously occur, only one pulse signal is outputted. If an alarm occurs but the previous one is not cleared, a new pulse signal will also be outputted.

- **Continuous**: the nurse call signal lasts until the alarm ends. That is to say the duration of a nurse call signal is equal to that of the alarm condition.
- 4. Select **Trigger Type** to set the work mode of the nurse call relay.
- 5. Select **Alarm Level** to set the priority of alarms sent to the nurse call system.

## 6.7 Alarm Solutions

#### WARNING

 When an alarm occurs, check the pump's status and handle the alarm as soon as possible. If the alarms do not conform with the actual situation, contact your service personnel.

| Alarm              | Priority | Causes                                                                                                    | Solutions                                                                                                    |
|--------------------|----------|----------------------------------------------------------------------------------------------------|----------------------------------------------------------------------------------------------------|
| Air in Line        | High     | Single air bubble in the<br>infusion set exceeds the<br>preset <b>Bubble Size</b><br>limit.                                                                                                    | <ul> <li>Disconnect the patient from<br/>the pump, and purge the<br/>line.</li> <li>Check the single bubble<br/>limit is properly setup.<br/>Increase the limit if<br/>necessary.</li> </ul>     |
| Accumulated<br>Air | High     | The accumulate air<br>bubbles in the infusion<br>set exceeds the preset<br><b>Accumulated Air</b> limit.                                                                                             | <ul> <li>Disconnect the patient from<br/>the pump, and purge the<br/>line.</li> <li>Check the accumulate<br/>bubble limit is properly<br/>setup. Increase the limit if<br/>necessary.</li> </ul> |
| Empty              | High     | Empty Sensitivity is not<br>Off, the drop sensor is<br>installed and Drop<br>Sensor is On, or the<br>drop sensor is not<br>installed and Drop<br>Sensor is Off, and the<br>fluid container is empty. | <ul> <li>Press 20 to reset the alarm.</li> <li>Continue therapy or select new therapy.</li> </ul>                                                                                                |

| Alarm                          | Priority | Causes                                                                                                    | Solutions                                                                                                    |  |
|--------------------------------|----------|----------------------------------------------------------------------------------------------------|----------------------------------------------------------------------------------------------------|--|
| Drop Error                     | High     | The fluid is dripping too<br>slow or too fast.                                                                                                | <ul> <li>Check that the drop sensor is connected to the pump properly.</li> <li>Replace the drop sensor.</li> <li>If the alarm persists, contact your service personnel.</li> </ul>                                       |  |
| Upstream<br>Occlusion          | High     | An occlusion occurred at<br>the supply end (the<br>tubing between the<br>container and the<br>pump).                                          | <ul> <li>Check if kinks are in tubing<br/>and tubing isn't damaged.</li> <li>Check the infusion set<br/>patency.</li> </ul>                                                                                               |  |
| Downstream<br>Occlusion        | High     | An occlusion occurred at<br>the patient end (the<br>tubing between the<br>patient and the pump).<br>The preset pressure limit<br>is exceeded. | <ul> <li>Check if kinks are in tubing<br/>and tubing isn't damaged.</li> <li>Check the infusion set<br/>patency.</li> <li>Check the pressure limit is<br/>properly setup. Increase the<br/>limit if necessary.</li> </ul> |  |
| Infusion Set<br>Disengaged     | High     | The infusion set is<br>disengaged from the<br>pump.                                                                                           | Close the roller clamp or the<br>Robert clamp to stop the<br>infusion, and reload the<br>infusion set.                                                                                                    |  |
| No Infusion<br>Tube            | High     | The infusion set is not loaded properly.                                                                                                    | Close the roller clamp or the<br>Robert clamp to stop the<br>infusion, and reload the<br>infusion set.                                                                                                    |  |
| Infusion Set<br>Error          | High     | Abnormal pressure is<br>detected after loading<br>the infusion set.                                                                           | Reload the infusion set.                                                                                                    |  |
| No Drop<br>Sensor              | High     | No drop sensor or drop sensor fault.                                                                                                    | Install a drop sensor or replace the drop sensor.                                                                                                    |  |
| Secondary<br>VTBI<br>Completed | High     | The infused volume<br>reaches the preset<br>Secondary VTBI.                                                                                   | <ul> <li>Press 20 to reset the alarm.</li> <li>Check the primary parameters.</li> </ul>                                                                                                    |  |
| Battery<br>Depleted            | High     | The battery is depleted.                                                                                                    | Connect the pump to the external power source.                                                                                                    |  |

| Alarm                       | Priority | Causes                                                                                                    | Solutions                                                                                                    |
|-----------------------------|----------|----------------------------------------------------------------------------------------------------|----------------------------------------------------------------------------------------------------|
| VTBI<br>Complete            | High     | The preset VTBI is completed.                                                                                                    | <ul> <li>Press 20 to reset the alarm.</li> <li>Continue therapy or select new therapy.</li> </ul>                                                                                               |
| KVO Finish                  | High     | The KVO infusion is<br>running for thirty<br>minutes.                                                                                                    | <ul> <li>Press 20 to reset the alarm.</li> <li>Continue therapy or select new therapy.</li> </ul>                                                                                               |
| Relay Invalid               | High     | <ul> <li>The pump is<br/>disconnected from<br/>the Dock.</li> </ul>                                                                                                  | <ul> <li>Check the connection<br/>between the pump and the<br/>Dock.</li> </ul>                                                                                                    |
|                             |          | <ul> <li>In the relay state, the<br/>upstream pumps<br/>have completed the<br/>infusions yet the<br/>downstream pumps<br/>are not ready for<br/>infusion.</li> </ul> | Check that the downstream<br>pumps are properly<br>configured for infusion.                                                                                                    |
| System Error                | High     | The pump system faults,<br>such as storage error,<br>hardware fault, etc.                                                                                            | Stop using the pump, and contact your service personnel.                                                                                                    |
| Start<br>Frequently         | High     | Start infusion 5 times within 10 seconds.                                                                                                    | Press 🛫 to clear the alarm.                                                                                                    |
| Smooth Relay<br>in Progress | Low      | The smooth relay infusion is running.                                                                                                    | Press ݵ to acknowledge the alarm.                                                                                                    |
| KVO Running                 | Low      | The infusion is<br>completed and the<br>pump continues<br>infusion at the KVO rate.                                                                                  | <ul> <li>The alarm is cleared after the KVO infusion reaches 30 minutes.</li> <li>Press rest to pause the KVO infusion.</li> <li>Complete the infusion or prepare for a new therapy.</li> </ul> |
| Battery in Use              | Low      | The external power<br>source has been<br>disconnected and the<br>pump runs on battery<br>power.                                                                      | <ul> <li>Press 20 to reset the alarm.</li> <li>Connect the pump to the external power source.</li> </ul>                                                                                        |

| Alarm                           | Priority | Causes                                                                                                    | Solutions                                                                                                    |
|---------------------------------|----------|----------------------------------------------------------------------------------------------------|----------------------------------------------------------------------------------------------------|
| Battery Error                   | Low      | Battery fault, such as<br>battery over heat,<br>charging failure, etc.                                                                         | Contact your service personnel.                                                                                                    |
| CMS/eGW<br>Disconnected         | Low      | The pump is<br>disconnected from the<br>CMS, the wireless<br>network connection<br>symbol disconnects.                                         | <ul> <li>Reconnect the pump with<br/>the central station, the<br/>wireless network connection<br/>symbol restores.</li> <li>If the alarm persists, contact<br/>your service personnel.</li> </ul> |
| Standby Time<br>Expired         | Low      | The preset standby time is reached.                                                                                                    | Press 嬎 to reset the alarm.                                                                                                    |
| Dock<br>Connection<br>Interrupt | Low      | The pump is<br>disconnected from the<br>Dock.                                                                                                  | <ul> <li>Reinsert the pump to the Dock.</li> <li>Insert the pump to another pump bay.</li> <li>If the alarm persists, contact your service personnel.</li> </ul>                                  |
| System Time<br>Error            | Low      | The real time clock (RTC) reset or RTC fault.                                                                                                  | <ul> <li>Re-set the system time. See<br/>3.4.4 Setting the Date and<br/>Time.</li> <li>If the alarm persists, contact<br/>your service personnel.</li> </ul>                                      |
| Relay Invalid<br>Soon           | Low      | In the relay state, the<br>upstream pumps have<br>almost completed the<br>infusions yet the<br>downstream pumps are<br>not ready for infusion. | Check that the downstream<br>pumps are properly configured<br>for infusion.                                                                                                    |
| Time Near<br>End                | Low      | The remaining infusion<br>time reaches the<br>configured time near<br>end.                                                                     | Complete the infusion or prepare for a new therapy.                                                                                                    |
| Reminder                        | Low      | No operation is detected<br>after the preset<br><b>Reminder Time</b> is<br>reached.                                                            | Turn off the pump or enter the standby.                                                                                                    |
| Low Battery                     | Low      | Low battery.                                                                                                    | Connect the pump to the external power source.                                                                                                    |

| Alarm                            | Priority | Causes                                                                     | Solutions                                                                                               |
|----------------------------------|----------|----------------------------------------------------------------------------|----------------------------------------------------------------------------------------------------|
| Para.<br>Unconfirmed             | Low      | No operation is detected<br>for 10 seconds in the<br>parameter edit state. | <ul> <li>Press 20 to acknowledge the alarm.</li> <li>Edit and confirm the parameter setting.</li> </ul> |
| Storage error,<br>please restart | Low      | History record stored on the pump is abnormal.                             | Restart the pump.                                                                                       |

#### NOTE

- The pump stops infusion when a high priority alarm is triggered.
- The pump continues infusion when a low priority alarm is triggered.
- The pump stops infusion after the first Battery Depleted alarm occurs, and the shutdown delay is at least three minutes.
- Continue to work for at least thirty minutes after the first Low Battery alarm occurs in the specified conditions (operating with a fully charged new battery at 20°C ± 2°C, screen brightness configured to 2, default volume, Wi-Fi disabled, drop sensor disconnected).

# 6.8 Occlusion Alarm

Signals collected by the built-in pressure sensor is used for pressure calculation by the internal Central Processing Unit (CPU). The calculated pressure value is compared with the set occlusion alarm limit, the pump gives prompt message **Pressure increasing.Occlusion?** when the downstream pressure continuously increases and exceeds the set limit. The pump stops the infusion and gives an **Occlusion** alarm when the pressure exceeds the set limit.

Occlusion pressure should be configured according to patient needs. To set the occlusion pressure, follow this procedure:

- 1. Swipe the touchscreen from top down  $\rightarrow$  select **Menu**  $\rightarrow$  select **General Option**  $\rightarrow$  select **OcclusionPressure**.
- 2. Select the desired pressure.

The pump restarts the infusion when the pressure that caused the alarm is reduced. When the number of auto restarts has been reached, the infusion will not restart after an occlusion alarm. A bolus reduction is automatically initiated by the pump after the restart is failed or the occlusion alarm is reset.

The auto restart function can be configured in the **User Maintenance** menu. See **12.19 The Auto-Restart Setting**.

#### WARNING

 If this pump is running at 0.1ml/h, and respectively configure the occlusion pressure alarm limit to the lowest level and highest level, the occlusion alarm delay time may reach up to one hour and 20.5 hours. Adjust the pressure limit to a lower level, or use the syringe pump for a low rate infusion.

-

# 7.1 Main Menu Options

The main menu includes the following options:

| Menu Item             | Details                                                                                  |  |  |
|-----------------------|------------------------------------------------------------------------------------------|--|--|
| General Option        | See <b>7.2 General Option</b> .                                                          |  |  |
| Department Management | See <b>7.3 Department Management</b> .                                                   |  |  |
| System Options        | See 7.4 System Options.                                                                  |  |  |
| View Prescription     | Views the prescription details.                                                          |  |  |
| Patient Management    | See 10 Managing Patient.                                                                 |  |  |
| Discharge Patient     | See 10 Managing Patient.                                                                 |  |  |
| User Maintenance      | See 12 Password Protected Settings.                                                      |  |  |
| Dock Setup            | See BeneFusion nDS and BeneFusion eDS Infusion<br>Supervision System Operator's Manuals. |  |  |

# 7.2 General Option

The **General Option** menu comprises a list of options for configuring the infusion. To access the **General Option** menu, follow this procedure:

- 1. Swipe the touchscreen from top down→ select **Menu**→ select **General Option**.
- 2. Select the desired option.

| Menu Item | Default | Range | Function                            |
|-----------|---------|-------|-------------------------------------|
| Current   | /       | /     | Displays the current line pressure. |

| Menu Item                                                                                                    | Default                                  | Range                                                      | Function                                                                                                    |
|----------------------------------------------------------------------------------------------------|------------------------------------------|------------------------------------------------------------|----------------------------------------------------------------------------------------------------|
| OcclusionPressure                                                                                                    | 450mmHg                                  | See<br><b>A.7 Infusion</b><br><b>Specifications</b> .      | Set the downstream<br>occlusion alarm limit.<br>The pump gives the<br><b>Downstream</b><br><b>Occlusion</b> alarm when<br>the downstream<br>occlusion pressure<br>exceeds the alarm limit.                                                                        |
| Bubble Size                                                                                                    | 100ul                                    | 15, 50, 100,<br>250, 500, 800 μl                           | Set the alarm limit for<br>the size of single air<br>bubble. The pump gives<br>the <b>Air in Line</b> alarm<br>when the size of single<br>air bubble exceeds the<br>alarm limit.                                                                                  |
| Accumulated Air*                                                                                                    | 0.4ml/<br>15min                          | 0.1ml/15min to<br>1.0ml/15min                              | Set the alarm limit for<br>the volume of<br>accumulated air bubble.<br>The pump gives the<br><b>Accumulated Air</b> alarm<br>when the accumulation<br>air bubble volume<br>exceeds the alarm limit.                                                               |
| *This function is particularly us<br>Patients that are highly sensitive<br>Infusing products creates significations and the sensitive products are sensitive to the sensitive products are sensitive to the sensitive to the sensitive | eful in the follo<br>itive to air (for e | wing cases:<br>example infants and<br>es of small air bubb | d pediatrics).<br>bles                                                                                                    |
| KVO Rate                                                                                                    | 0.5ml/h                                  | See<br>A.7 Infusion<br>Specifications.                     | Set the KVO rate. If KVO<br>rate is set to zero, the<br>pump stops infusion<br>when VTBI is<br>completed.                                                                                                    |
| Drip                                                                                                    | 20d/ml                                   | 10 to 60 d/ml                                              | Set the number of drops<br>per milliliter liquid<br>dripping into the drip<br>chamber.                                                                                                    |
| Drip Abnormal                                                                                                    | Off                                      | On, Off                                                    | Set whether to turn on<br>the <b>Drop Error</b> alarm.<br>The switch is turned on:<br>the pump gives the<br><b>Drop Error</b> alarm when<br>the detected drip rate is<br>too fast or too slow.<br><b>NOTE:</b> This setting is<br>activated in <b>Drip Mode</b> . |

| Menu Item                 | Default  | Range                                                        | Function                                                                                                    |
|---------------------------|----------|--------------------------------------------------------------|----------------------------------------------------------------------------------------------------|
| Time Near End             | 3 min    | Off, 1, 2, 3, 4, 5,<br>6, 7, 8, 9, 10, 15,<br>20, 25, 30 min | Set for how long the<br><b>Time Near End</b> alarm is<br>triggered since the<br>infusion is completed.<br>The switch is turned off:<br>the pump does not give<br>the <b>Time Near End</b><br>alarm.                                                      |
| Reminder Time             | 2min     | Off, 1, 2, 3, 4, 5<br>min                                    | Set for how long the<br><b>Reminder</b> alarm is<br>triggered since the<br>pump is last operated.<br>The switch is turned off:<br>the pump does not give<br>the <b>Reminder</b> alarm.                                                                   |
| Lock Time for No Infusion | 3min     | Off, 1, 2, 3, 4, 5<br>min                                    | Set for how long the<br>touchscreen<br>automatically locks<br>since the pump is last<br>operated while the<br>pump is not infusing.<br>The switch is turned off:<br>the touchscreen does<br>not automatically lock<br>while the pump is not<br>infusing. |
| Lock Time in Infusion     | 15 sec   | Off, 15 sec, 30<br>sec, 1min,<br>2min, 3min,<br>4min, 5min   | Set for how long the<br>touchscreen<br>automatically locks<br>since the pump is last<br>operated while the<br>pump is infusing.<br>The switch is turned off:<br>the touchscreen does<br>not automatically lock<br>while the pump is<br>infusing.         |
| BolusRate                 | 1200ml/h | See<br>A.7 Infusion<br>Specifications.                       | Set the bolus rate.                                                                                                    |

| Menu Item        | Default                                                           | Range                                                                            | Function                                                                                                    |
|------------------|-------------------------------------------------------------------|----------------------------------------------------------------------------------|----------------------------------------------------------------------------------------------------|
| Max. Rate        | 2300ml/h                                                          | Same as the<br>rate range. See<br><b>A.7 Infusion</b><br><b>Specifications</b> . | Set the upper limit of<br>the rate setting. If the<br>set infusion rate<br>exceeds the limit, the<br>pump prompts you to<br>reconfigure the rate.                                                                                                    |
| Max. VTBI        | 9999.99ml                                                         | Same as the<br>VTBI range. See<br><b>A.7 Infusion</b><br>Specifications.         | Set the upper limit of<br>the VTBI setting. If the<br>set VTBI exceeds the<br>limit, the pump<br>prompts you to<br>reconfigure the VTBI.                                                                                                    |
| Dose Rate Unit   | Weight                                                            | Weight, Body<br>Surface Area                                                     | Set the dose rate unit<br>for Dose Mode.<br>Weight: X/kg/min, X/kg/<br>h, and X/kg/24h, in<br>which X represents ng,<br>ug, mg, g, mU, U, kU, EU,<br>mmol, mol, mcal, cal,<br>kcal, and mEq are<br>available.<br>Body Surface Area: X/<br>m <sup>2</sup> /min, X/m <sup>2</sup> /h, and X/<br>m <sup>2</sup> /24h, in which X<br>represents ng, ug, mg, g,<br>mU, U, kU, EU, mmol,<br>mol, and mEq are<br>available. |
| Common Dose Unit | Each dose<br>unit                                                 | ng, ug, mg, g,<br>mU, U, kU, EU,<br>mmol, mol,<br>mcal, cal, kcal,<br>and mEq    | Check or uncheck the dose unit.                                                                                                    |
| Common Mode      | Rate Mode,<br>Dose<br>Mode,<br>Dose Time<br>Mode and<br>Drip Mode | Each infusion<br>mode                                                            | Check or uncheck the<br>infusion mode. The<br>checked infusion mode<br>will be displayed in the<br>infusion mode list of the<br>infusion status area.<br><b>Note:</b> Rate Mode and<br>the checked infusion<br>mode in the infusion<br>status area cannot be<br>unchecked.                                                                                                    |

| Menu Item                         | Default   | Range                       | Function                                                                                                    |
|-----------------------------------|-----------|-----------------------------|----------------------------------------------------------------------------------------------------|
| Secondary Callback                | Off       | On, off                     | Set whether switch to<br>primary infusion after<br>secondary infusion is<br>finished.<br>On: when the secondary<br>infusion is finished, the<br>pump stops infusion or<br>enters KVO infusion<br>mode. You need to<br>switch to the primary<br>infusion screen and<br>start primary infusion<br>manually.<br>Off: when the<br>secondary infusion is<br>finished, the pump<br>starts primary infusion<br>automatically. |
| Smooth relay in progress<br>alarm | Low Alarm | Close, Prompt,<br>Low Alarm | Sets whether to trigger<br>the <b>Smooth Relay in</b><br><b>Progress</b> alarm or give<br>prompt during the<br>smooth relay infusion.                                                                                                    |

### NOTE

- For pumps that are configured with the neonatal settings, you can set some infusion parameters for the neonatal patients in the User Maintenance menu separately. When the patient category is changed to the neonate, the system copies the neonatal settings automatically from the User Maintenance menu to the General Option menu. For the settings of the neonatal patients, see 12.8 The Neonate Configurations.
- If a new patient is admitted, check that the settings are appropriate for the new patient.

# 7.3 Department Management

| Menu Item          | Default | Function                                                                                                    |  |
|--------------------|---------|----------------------------------------------------------------------------------------------------|--|
| Applied Department | 1       | Display all departments in the current<br>drug library. The checked department<br>can be displayed in the title area of the<br>drug selection screen. The drug in the<br>drug selection screen switches to the<br>drug of corresponding department.<br>Different drug libraries can be<br>configured for different departments.                                                                                                    |  |
| Drug Management    | 1       | <ul> <li>Add drug, modify drug, and delete drug.</li> <li>Add a drug by this procedure: select a drug category → select + Add Drug → set drug information → select Confirm.</li> <li>Modify a drug by this procedure: select the drug that needs modifying, modify this drug and select Confirm.</li> <li>Delete a drug by this procedure: select the undesired drug → select Delete → select Yes.</li> <li>Note: The build-in drug is not allowed to be deleted</li> </ul> |  |
| Config Management  | 1       | Modify the parameter settings of the<br>applied departments. After the<br>parameters of configuration<br>management are changed, the<br>settings of general option and system<br>options of the corresponding<br>department will be changed<br>synchronously.                                                                                                    |  |

# 7.4 System Options

To access the **System Options** menu, follow this procedure:

- 1. Swipe the touchscreen from top down $\rightarrow$  select **Menu** $\rightarrow$  select **System Options**.
- 2. Select the desired option.

| Menu Item             |              | Default    | Function                                                                                                    |  |
|-----------------------|--------------|------------|----------------------------------------------------------------------------------------------------|--|
| Sound Volume          |              | 6          | Set the sound volume. The set range is 1 to 8.                                                                                                    |  |
| Brightness            |              | 4          | Set the screen brightness. The set range is 1 to 8.                                                                                                    |  |
| Brightness On Battery |              | 2          | Set the screen brightness when the pump runs on battery power. The set range is 1 to 8.                                                                                                    |  |
| History Record        |              | /          | View the history record.                                                                                                    |  |
| Export History Record |              | /          | Export the history record.                                                                                                    |  |
| Night Mode            | Switch       | Off        | Set the night mode switch.<br>The switch is turned on: The pump<br>enters night mode when the set <b>Start<br/>Time</b> is reached.<br>The switch is turned off: The night<br>mode is not available for the pump. |  |
|                       | Start Time   | 18:00      | Set the start time and end time of the night mode.                                                                                                    |  |
|                       | End Time     | 7:00       |                                                                                                    |  |
|                       | Sound Volume | 2          | Set the system volume and screen                                                                                                    |  |
|                       | Brightness   | 2          | brightness during hight mode.                                                                                                    |  |
| Department            |              | /          | Displays the patient department.                                                                                                    |  |
| Bed No.               |              | /          | Displays the patient bed No.                                                                                                    |  |
| Nurse Call            | Switch       | Off        | Set the nurse call switch, signal type,<br>trigger type, and alarm level.                                                                                                    |  |
|                       | Signal Type  | Pulse      |                                                                                                    |  |
|                       | Trigger Type | NORM. Open |                                                                                                    |  |
|                       | Alarm Level  | High       |                                                                                                    |  |
| Version Information   |              | /          | View the software version, brand<br>library, drug library version, and Wi-Fi<br>module version.                                                                                                    |  |

### CAUTION

• Verify the volume and brightness settings before entering the night mode. Pay attention to the potential risk if the setting value is low.
The pump provide the following infusion modes:

- Rate Mode
- Dose Mode
- Loading Dose Mode
- Micro-infusion Mode
- Time Mode
- Sequential Mode
- Intermittent Mode
- Dose Time Mode
- Ramp Mode
- Drip Mode

#### NOTE

• The BeneFusion eVP ex does not provide the Loading Dose Mode.

## 8.1 Rate Mode/Time Mode

In rate mode and time mode, the IV drug therapy continues to infuse at a set rate.

Rate mode and time mode offers three parameters: rate, time and VTBI. When two of these parameters are entered, the third is calculated.

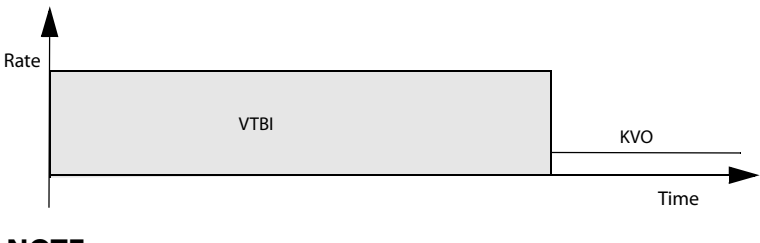

#### NOTE

• The above diagram is also applicable for Drip Mode, Dose Mode, Microinfusion Mode and Dose Time Mode.  When infusing in the rate mode and time mode, you must set rate, but time and VTBI settings are optional.

## 8.2 Drip Mode

In drip mode, the IV drug therapy continues to infuse at a set rate.

Drip mode offers three parameters: rate, time and VTBI. When two of these parameters are entered, the third is calculated.

Drop rate set range is (1 to 400) d/min.

The upper range of drop rate is determined by the drip chamber size, the upper range is (400ml/h\* drip/ml)/ 60min/h, the unit is d/min, and drip/ml is the drip chamber size.

#### NOTE

• When infusing in the drip mode, you must set rate, but time and VTBI settings are optional.

## 8.3 Dose Mode

Dose mode allows you to specify the drug amount, diluent volume or concentration for a therapy. Dose mode is typically used for body weight drugs.

Rate and Time are automatically calculated after Weight, Conc., Dose Rate, and VTBI are entered according to the following formulas. Dose Rate and Time are automatically calculated after Rate, Weight, Conc., and VTBI are entered according to the following formulas:

- Rate = Dose Rate\* Weight/Conc.
- Dose Rate=Rate\*Conc./Weight
- Time = VTBI/Rate
- Conc. = Drug Amt. /Volume

You can change the concentration parameters (**Drug Amt.**, **Volume** or **Conc.**) and weight unit as needed. See *12 Password Protected Settings*.

You can change the units of drug amount, dose rate, and concentration before starting an infusion or when the infusion is paused. To do so, select the corresponding unit of **Drug Amt.**, **Dose Rate** or **Conc.**, and reconfigure in the popup dialog.

#### NOTE

- Time can only be obtained by calculation. It is not available for manual input.
- Some departments, for example the Neonatology, may use fixed drug amounts, diluent volumes, or concentrations. Using the drug info library to predefine these infusion parameters can simplify the setting process.

# 8.4 Loading Dose Mode

In the loading dose mode, an infusion is divided into two stages:

- Deliver the loading dose at the loading dose.
  - Deliver the remaining volume (**VTBI** minus **Loading Dose**) at the primary rate.

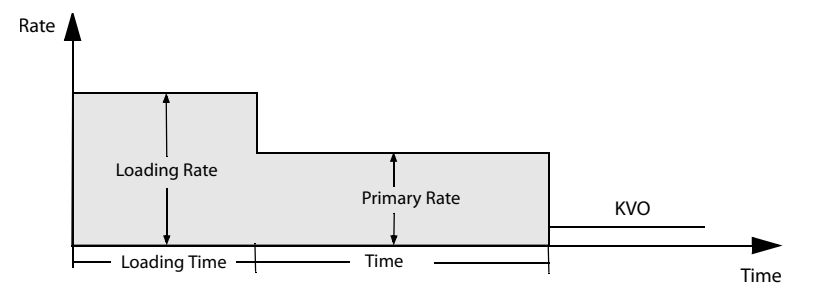

#### NOTE

• If you do not configure the loading dose parameters, the pump infuses at the Primary Rate until the set VTBI is finished.

## 8.5 Micro-infusion Mode

Micro-infusion mode is typically use for low rate infusions for neonatal and pediatric patients.

Micro-infusion mode offers three parameters: rate, time and VTBI. When two of these parameters are entered, the third is calculated by the pump.

The setting ranges of the parameters in micro-infusion mode are as follows:

| Parameters | Range          |
|------------|----------------|
| Rate       | 0.1 to 100ml/h |
| VТBI       | 0.1 to 1000ml  |

#### NOTE

• Rate setting is necessary for an infusion, while time and VTBI are optional in the micro-infusion mode.

# 8.6 Sequential Mode

In sequential mode, you can set several parameter groups. Each group defines a set of parameters: rate, time and VTBI. The pump infuses at the set sequence.

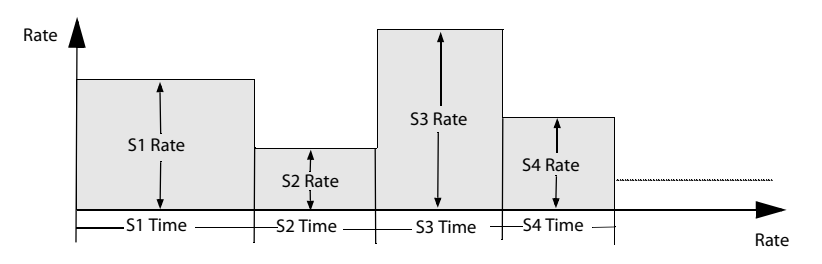

#### 8.6.1 Adding/Deleting Sequences

You can add up to eleven sequences in the sequential mode. To add or delete a sequence, follow this procedure:

- 1. Select a sequence (such as S1) from the parameter setup screen.
- 2. In the popup dialog, make the following settings:
  - Select Add Sequence Upward to add a sequence before the current sequence.
  - Select Add Sequence Backward to add a sequence after the current sequence.
  - Select **Delete** to delete the current sequence.

#### 8.6.2 Changing the Infusion Parameters

You can change the rate of the current sequence during an infusion. If you want to

change the time or VTBI of the current sequence, press 💿 to pause the infusion and select the desired parameter area to make the change.

To change parameters of other sequences, follow this procedure:

- 1. Press 🞯 to pause the infusion.
- 2. Select 🙆
- 3. Select the desired parameter area to make the change.

# 8.7 Intermittent Mode

In the intermittent mode, intermittent infusion and maintenance are performed alternately and circularly.

Intermittent stage: the pump runs the high rate infusion at the set Rate and Intmt. Vol.

Maintenance stage: the pump runs the low rate infusion at the set Maintain Rate and Intmt. Time. The pump does not infuse at this stage if the Maintain Rate is not set.

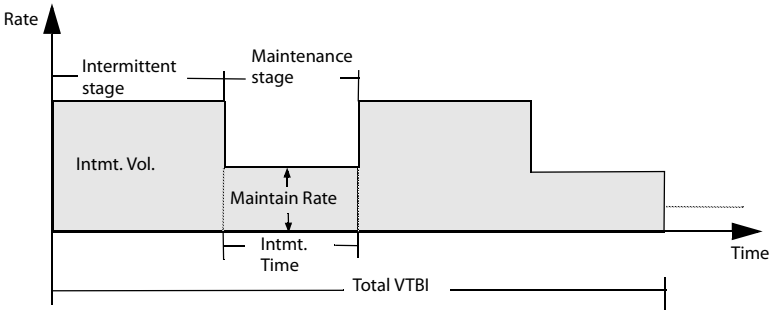

NOTE

• Total VTBI and Maintain Rate are optional parameters. If the Maintain Rate is not set, infusion stops at the maintenance stage. If the Total VTBI is not set, the infusion stops when the IV container is empty.

## 8.8 Ramp Mode

In the ramp mode, the infusion is running at increasing or decreasing rates.

- Ramp up stage: in the set ramp up time, the infusion rate increases until steady rate is reached.
- Steady stage: the pump infuses at a steady rate.
- Ramp down stage: in the set ramp down time, the infusion rate decreases until the set VTBI is completed.

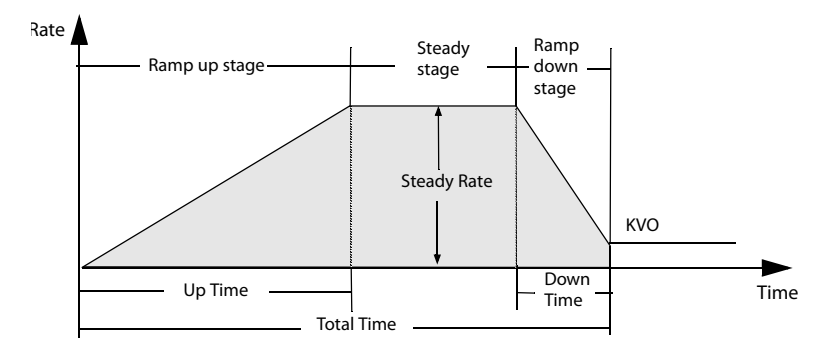

- The Steady Rate can only be obtained by calculation. It is not available for manual input.
- Up Time and Down Time are optional parameters. The pump runs an infusion at the steady rate if they are not set.

# 8.9 Dose Time Mode

The dose time mode allows the clinician to specify the drug amount, diluent volume or concentration. The dose mode is typically used for body weight independent drugs.

Rate and Time are automatically calculated after Conc., Dose Rate, and VTBI are entered according to the following formulas. Dose Rate and Time are automatically calculated after Rate, Conc., and VTBI are entered according to the following formulas:

- Rate = Dose Rate/Conc.
- Dose Rate=Rate\*Conc.
- Time = VTBI/Rate
- Conc. = Drug Amt. /Volume

You can change the concentration parameters (**Drug Amt.**, **Volume** or **Conc.**) as needed. See **12** *Password Protected Settings*.

You can change the units of drug amount, dose rate, and concentration before starting an infusion or when the infusion is paused. To do so, select the corresponding unit of **Drug Amt.**, **Dose Rate** or **Conc.**, and reconfigure in the popup dialog.

## NOTE

- In the dose time mode, the supported dose rate units are X/min, X/h, and X/ 24h, in which X represents ng, ug, mg, g, mU, U, kU, EU, mmol, mol, mcal, cal, kcal, and mEq.
- Time can only be obtained by calculation. It is not available for manual input.

# **9** Drug Library/Drug Info Library

The pump can be configured with a drug library or a drug info library, which predefines drugs, concentrations, occlusion pressure levels and other infusion parameters. Using a drug library or drug info library simplifies the infusion operation, and reduces the risk of operation fault.

The difference of the drug library and the drug info library are as follows:

- Software license is required to activate imported drug library. See **9.1** License.
- The drug library supports Dose Error Reduction Systems (DERS). See 9.3 Dose Error Reduction Systems (DERS).
- With the drug info library, the infusion modes (Rate Mode and Dose Mode) can be predefined.

The drug library and the drug info library are created, edited, and imported via their respective PC programs. They have the following features:

- Saving at least 5000 drug names.
- At least 30 colors are available for drug marking.
- Supporting at least 30 drug categories.
- Predefining drugs, concentrations, occlusion pressures, KVO rate, bolus volume limit.

## CAUTION

• The drug library and the drug info library should be created by professionals. Checked that the drug and parameter settings are suitable for the care area before use.

## 9.1 License

To use drug library in your pump, software license is required.

#### 9.1.1 Checking the License

To check the license, follow this procedure:

- 1. Swipe the touchscreen from top down  $\rightarrow$  select **Menu**  $\rightarrow$  select **User Maintenance**  $\rightarrow$  input the required password  $\rightarrow$  select  $\geq$  .
- 2. Select License.

3. Select Local License.

#### 9.1.2 Installing the licenses

To install the licenses, follow this procedure:

- 1. Connect the USB drive with the licenses in to the pump's USB connector.
- 2. Swipe the touchscreen from top down  $\rightarrow$  select **Menu**  $\rightarrow$  select **User Maintenance**  $\rightarrow$  input the required password  $\rightarrow$  select  $\bigcirc$ .
- 3. Select License.
- 4. Select External License.
- 5. Select Import.

## 9.2 Importing the Drug Library/Drug Info Library

The drug library and the drug info library can be imported to this pump after being created via the PC program. To import a drug library or drug info library, follow this procedure:

- 1. Connect the USB drive with the drug library or drug info library to the pump's USB connector.
- 2. Swipe the touchscreen from top down  $\rightarrow$  select **Menu**  $\rightarrow$  select **User Maintenance**  $\rightarrow$  input the required password  $\rightarrow$  select  $\supseteq$ .
- 3. Select Import and Export.
- 4. Select Select Drug Library area, and select a drug library or drug info library.
- 5. Select Import  $\rightarrow$  select Drug Library  $\rightarrow$  select Confirm.
- 6. Wait till the import succeeds, and select **OK**.
- 7. Press the power switch and select **Turn Off** to turn off the pump. The pump activates the imported drug library automatically.

After the pump is restarted, the pump will prompt you if the activation fails.

The pump loads the predefined infusion parameters from the drug library or the drug info library after a drug has been selected.

If the pump is connected to the CMS via the Dock and wireless LAN, the drug library and the drug info library can be imported to this pump via the CMS.

#### CAUTION

• The facility is responsible for performing initial checks to ensure that the proper drug library is loaded.

 The predefined parameters can be changed during a therapy. This does not affect the embedded library.

# 9.3 Dose Error Reduction Systems (DERS)

DERS is for drug library only. If the predefined parameter limit is violated during a therapy, the pump gives prompts.

#### 9.3.1 Hard Limits

If the set rate, dose rate, or bolus rate exceeds the lower or upper hard limit configured in the drug library, the setting will be rejected. Reconfigure the parameter as needed.

#### 9.3.2 Soft Limits

If the set rate, dose rate, or bolus rate exceeds the lower or upper soft limit configured in the drug library, you can choose to accept or reject the setting.

- Accept the current setting: The current setting takes effect. The parameter that exceeds the soft limit is marked with an orange background.
- Reject the current setting: The pump returns to the previous menu, and you need to make the setting again.

# 9.4 Predefining the Infusion Mode

You can predefine the infusion mode and corresponding parameters in the drug info library. When the drug is selected, the pump automatically load the infusion mode and corresponding parameters.

This page intentionally left blank.

# 10.1 Discharging/Admitting a Patient

Before admitting a new patient, discharge the previous patient. After the patient is discharged, all patient data are removed from the pump. After a patient is discharged, the pump automatically admit a new patient.

The patient is automatically discharged in the following cases:

- After the patient data is successfully exported through the USB drive. For more information, see 10.3 Exporting Patient Information.
- After the patient is discharged by the CMS or the patient monitor.

To manually discharge a patient, follow this procedure:

- 1. Swipe the touchscreen from top down  $\rightarrow$  select **Menu**  $\rightarrow$  select **Discharge Patient**.
- 2. Select Accept.

#### WARNING

• Always discharge the previous patient before starting an infusion. Failure to do so can lead to data being attributed to the wrong patient.

## 10.2 Editing Patient Information

Edit patient information after a patient has been admitted, or when patient information is incomplete, or when you want to change patient information.

To edit patient information, follow this procedure:

- 1. Swipe the touchscreen from top down  $\rightarrow$  select **Menu**  $\rightarrow$  select **Patient Management**.
- 2. Edit patient information as required.

## **10.3 Exporting Patient Information**

To export the information of the current patient to the USB drive, follow this procedure:

 Connect the USB drive to the USB connector. If the pump is connected with the BeneFusion nDS Infusion Supervision System, connect the USB drive to the Dock's USB connector.

- 2. Swipe the touchscreen from top down → select Menu → select Patient Management → select Export Patient Information.
- 3. Select OK.

Exporting the patient information automatically discharge the patient.

## 10.4 Importing Patient Information

To import the patient information from the USB drive, follow this procedure:

- 1. Connect the USB drive to the USB connector. If the pump is connected with the BeneFusion nDS Infusion Supervision System, connect the USB drive to the Dock's USB connector.
- Swipe the touchscreen from top down → select Menu → select Patient Management → select Import Patient Information.
- 3. Select OK.

The equipment can be connected to the BeneFusion nCS Infusion Supervision System and BeneVision Central Monitoring System (hereafter both referred to as "CMS"), patient monitors, and the eGateway.

# 11.1 Network Safety Information

#### CAUTION

- Wireless network designing, deploying, debugging, and maintenance should be executed by the service personnel or authorized technicians.
- Always set the wireless network according to local wireless regulations.
- Data communication for all network functions must be performed within a closed network or within a virtually isolated network provided by a hospital. The hospital is responsible for ensuring the security of the virtually isolated network.
- Keep network authentication information, for example password, safe, protecting the network from being accessed by unauthorized users.
- Do not connect non-medical devices to the network.
- If wireless network signal is poor, there may be a risk of CMS data loss.
- RF interference may result in wireless network disconnection.
- Disconnecting from the network may result in CMS data loss and function failure. Check the patient in case of network disconnection and solve the network problem as soon as possible.
- Ensure that the IP address setting is correct. Changing the network settings may result in network disconnection. Contact your service personnel if you have any problems on setting the IP address.

# 11.2 Connecting the Equipment to the CMS

The equipment can be connected to the CMS through the wireless network. When connected to the CMS, the system provides the following function:

- The equipment can transmit infusion information, alarm information, and equipment information (such as battery and network) to the CMS.
- Patient information can be synchronized between the equipment and the CMS.

Patient can be admitted or discharged by the CMS, and patient information can be transmitted to this equipment.

For more information on the CMS, see *BeneFusion nCS Infusion Supervision System and BeneVision Central Monitoring System Operator's Manuals.* 

To connect the equipment to the CMS, follow this procedure:

- Set the IP Address, Subnet Mask, and Gateway. For more information, see 12.5.2 The WLAN IP Settings.
- 2. Connect the equipment to the CMS through any of the following methods:
  - Admit the equipment on the CMS. Refer to the BeneFusion nCS Infusion Supervision System and BeneVision Central Monitoring System Operator's Manuals for details of admitting an equipment.
  - Pair the equipment on the CMS. Refer to the *BeneVision Central Monitoring* System Operator's Manual for details of pairing an equipment.
  - Set the Central Station IP Address in the User Maintenance menu, and the equipment automatically search and connected to the corresponding CMS. For the setting of Central Station IP Address, see 12.5.3 The Central Station Setup.

When used with the Dock, the equipment can be automatically connected to the CMS when the Dock is connected to the CMS. For more information, see *BeneFusion nDS and BeneFusion eDS Infusion Supervision System Operator's Manuals*.

## NOTE

• The equipment can communicate with the CMS only when it is properly connected the CMS. If the network is interrupted, you are not able to view the infusion information through the CMS.

# 11.3 Connecting the Equipment to the Monitor

The equipment can be connected to the BeneVison N series (except for the BeneVison N1) patient monitor when used with the BeneFusion nDS Infusion Supervision System.

The equipment can transmit the infusion and alarm information to the patient monitor. On the patient monitor, you can view the infusion information from the **Integrated Devices** screen and infusion trends from the **InfusionView** screen. For the detailed information, see the *BeneVison N series Operator's Manual*.

# 11.4 Connecting the Equipment to the eGateway

The equipment can be connected to the eGateway when used with the BeneFusion nDS Infusion Supervision System. When connected to the eGateway, the system provides the following functions:

- The equipment can transmit infusion information and drug information to the eGateway.
- Patient information can be synchronized between the equipment and the eGateway.

This page intentionally left blank.

User maintenance enables you to customize your equipment to best meet your needs. Accessing the **User Maintenance** menu is password protected.

This chapter describes the settings and functions in the User Maintenance menu.

#### CAUTION

• The maintenance settings can only be changed by authorized personnel. Contact your department manager or biomedical engineering department for the passwords used at your facility.

## 12.1 Accessing the User Maintenance Menu

To access the User Maintenance menu, follow this procedure:

- 1. Swipe the touchscreen from top down  $\rightarrow$  select **Menu**  $\rightarrow$  select **User Maintenance**  $\rightarrow$  input the required password  $\rightarrow$  select  $\bigcirc$ .
- 2. Select desired tab.

# 12.2 The Device Management Settings

| Menu Item      | Default Setting | Function                                                                            |
|----------------|-----------------|-------------------------------------------------------------------------------------|
| Facility       | /               | Inputs the facility, the Department and the                                         |
| Department     |                 | device name.                                                                        |
| Device Name    |                 |                                                                                     |
| Device ID      | /               | Displays the device ID.                                                             |
| QR Code Type   | Device ID       | • <b>Device ID</b> : The QR code number is composed of MRD# + Device ID.            |
|                |                 | • <b>Assets No.</b> : The QR code number is composed of QR Code Prefix + Assets No. |
| QR Code Prefix | /               | Inputs the QR code prefix.                                                          |
| Assets No.     | /               | Inputs the asset number.                                                            |

# 12.3 The Patient Information Settings

| Menu Item                        | Default Setting | Function                                                                                                    |
|----------------------------------|-----------------|----------------------------------------------------------------------------------------------------|
| Patient ID                       | On              | Selects whether the items can be displayed and                                                                                                    |
| Visit Number                     | Off             | edited from the <b>Patient Management</b> menu.                                                                                                    |
| Patient Location                 | Fixed           | <ul> <li>Fixed: After a patient is discharged, only<br/>patient data are removed from the pump, the<br/>Bed No. and Room No. are retained.</li> </ul>                                                                                                    |
|                                  |                 | • <b>Unfixed</b> : If the pump is connected to the Dock,<br>after a patient is discharged, only patient data<br>are removed from the pump, the Bed No. and<br>Room No. are retained. If the pump is not<br>connected to the Dock, after a patient is<br>discharged, patient data, Bed No., and Room<br>No. are all removed from the pump. |
| Auto Discharge<br>When Power Off | Never           | <ul> <li>Never: The patient is not discharged<br/>automatically after the pump is turned off.</li> </ul>                                                                                                    |
|                                  |                 | • Immediate Discharge: If the pump is<br>connected to the Dock, after the pump is<br>turned off, the current patient of the pump is<br>discharged. If the pump is not connected to<br>the Dock, after the pump is turned off, the<br>current patient is discharged.                                                                       |

# 12.4 System Calibration

| Menu Item               | Default Setting | Function                                                                                                    |
|-------------------------|-----------------|----------------------------------------------------------------------------------------------------|
| Accuracy<br>Calibration | /               | Contact your service personnel to perform the calibration as per the recommended frequency in <b>13.2 Maintenance and Testing Schedule</b> . |
| Pressure<br>Calibration | /               | Contact your service personnel to perform the calibration as per the recommended frequency in <b>13.2 Maintenance and Testing Schedule</b> . |
| Data Review             | /               | Reviews the calibration data.                                                                                                    |
| Testing Data<br>Review  | /               | Reviews the testing data.                                                                                                    |

# 12.5 Network Setup

#### 12.5.1 The WLAN Settings

| Menu Item  |           | Default Setting | Function                     |
|------------|-----------|-----------------|------------------------------|
| SSID       |           | /               | /                            |
| Password   |           | /               | /                            |
| Security   |           | Open            | Selects the security method. |
| WLAN Setup | WLAN Band | 2.4GHz          | Sets the WLAN band.          |

#### 12.5.2 The WLAN IP Settings

| Menu Item   | Default Setting | Function                                                                        |
|-------------|-----------------|---------------------------------------------------------------------------------|
| DHCP Switch | On              | Selects whether to enable the function of automatically getting the IP address. |
| IP Address  | 0.0.0.0         | Sets the IP Address, Subnet Mask and                                            |
| Subnet Mask | 0.0.0.0         | Gateway.<br>Note: These settings are not available if DHCP switch               |
| Gateway     | 0.0.0.0         | is turned on.                                                                   |
| MAC Address | /               |                                                                                 |

#### 12.5.3 The Central Station Setup

| Menu Item                     | Default Setting | Function                             |
|-------------------------------|-----------------|--------------------------------------|
| Central Station IP<br>Address | 0.0.0.0         | Sets the central station IP address. |

#### **12.5.4** The Device Discover Settings

| Menu Item            | Default Setting | Function                                         |
|----------------------|-----------------|--------------------------------------------------|
| Multicast TTL        | 1               | Multicast helps device discovery between pumps   |
| Multicast<br>Address | 225.0.0.8       | same multicast group can be mutually discovered. |

| Menu Item    | Default Setting | Function                                                                                                    |
|--------------|-----------------|----------------------------------------------------------------------------------------------------|
| Common Brand | /               | Checks or unchecks the brand, and select<br><b>Confirm</b> .<br>The checked brand will be displayed in the brand<br>list.                                                                                                    |
| Add Brand    | /               | Adds a brand by this procedure: input the brand<br>name $\rightarrow$ select a type ( <b>Regular</b> , <b>Filter</b> , <b>Light</b> -<br>sensitive, <b>Transfusion</b> or <b>Nutrition</b> ) $\rightarrow$ select<br><b>Confirm</b> . The added brand is displayed in the<br><b>Common Brand</b> menu. |
| Delete Brand | /               | Selects the undesired brand, and select <b>Confirm</b><br>to delete this brand.<br><b>Note:</b> The build-in brand is not allowed to be<br>deleted.                                                                                                    |
| Modify Brand | /               | Selects the brand that needs modifying, modify<br>this brand and select<br>Note: The build-in brand is not allowed to be<br>modified.                                                                                                    |

# 12.6 The Brand Management

## NOTE

• Up to 64 brands are available in this pump.

# 12.7 The Time and Language Settings

| Menu Item   | Default Setting | Function                                                                                           |
|-------------|-----------------|----------------------------------------------------------------------------------------------------|
| Date        | 2018/1/1        | Sets the current date.                                                                             |
| Time        | 0:00:00         | Sets the current time.                                                                             |
| Date Format | yyyy-mm-dd      | Sets the date format.                                                                              |
| 24 h        | On              | Sets the time format. If you want to use the 12-<br>hour mode, switch off 24 hour time.            |
| Language    | /               | Sets the language.<br><b>Note:</b> This setting is effective after the pump has<br>been restarted. |

# **12.8** The Neonate Configurations

| Menu Item         | Default Setting | Function                                                                                                    |
|-------------------|-----------------|----------------------------------------------------------------------------------------------------|
| Max. Rate         | 500 ml/h        | Sets the upper limit of the rate setting for the neonatal patients.                                                                                         |
| OcclusionPressure | 450 mmHg        | Sets the alarm limit of <b>Occlusion</b> alarm, <b>Air in</b>                                                                                               |
| Bubble Size       | 50 ul           | neonatal patients.                                                                                                    |
| Accumulated Air   | 0.2 ml/15 min   |                                                                                                    |
| BolusRate         | 200 ml/h        | Sets the bolus rate for the neonatal patients.                                                                                                    |
| BolusVTBI         | 50 ml           | Sets the upper limit of the bolus VTBI for the<br>neonatal patients. If the set VTBI exceeds the<br>limit, the pump prompts you to reconfigure the<br>VTBI. |

# 12.9 The Parameter Switch Settings

| Menu Item | Default Setting | Function                                                                                    |
|-----------|-----------------|---------------------------------------------------------------------------------------------|
| 15 ul     | Off             | If this switch is turned on, 15 ul is available for the <b>Bubble Size</b> setting.         |
| 50 mmHg   | Off             | If this switch is turned on, 50 mmHg is available for the <b>OcclusionPressure</b> setting. |

# 12.10 The Unit Settings

| Menu Item     | Default Setting | Function                                                                 |
|---------------|-----------------|--------------------------------------------------------------------------|
| Pressure Unit | mmHg            | Sets the pressure unit. The options include:<br>mmHg, kPa, bar, and psi. |
| Weight Unit   | kg              | Sets the weight unit. The options include: kg and lb.                    |
| Height Unit   | cm              | Sets the height unit. The options include: cm and inch.                  |

# 12.11 The Alarm Settings

| Menu Item                        | Default Setting | Function                                                                                                    |
|----------------------------------|-----------------|----------------------------------------------------------------------------------------------------|
| Alarm Sound                      | Sound2          | Sets the alarm sound mode.                                                                                                    |
| Empty Sensitivity                | Low             | Sets the sensitivity for detecting the <b>Empty</b><br>alarm. The higher the sensitivity is, the shorter<br>the response time is for giving the <b>Empty</b> alarm.<br><b>Off</b> : Turn off the <b>Empty</b> alarm.                      |
| CMS/eGW<br>Disconnected<br>Alarm | Off             | Sets whether the disconnection alarm will be triggered when the pump is disconnected from the CMS or eGateway.                                                                                                    |
| Strengthen Time<br>Near End      | Off             | Sets whether to strengthen the <b>Time Near End</b><br>alarm. If this switch is turned on, after the <b>Time</b><br><b>Near End</b> alarm is triggered, the yellow alarm<br>lamp flashes, and the alarm sound interval can be<br>shorten. |

## 12.12 The Bolus Volume Unit Setting

| Menu Item            | Default Setting | Function                       |
|----------------------|-----------------|--------------------------------|
| Bolus Volume<br>Unit | ml              | Sets the unit of bolus volume. |

# 12.13 The Bolus Limit Settings

| Menu Item | Default Setting | Function                                                                                                    |
|-----------|-----------------|----------------------------------------------------------------------------------------------------|
| Auto      | 50ml            | Sets the upper limit of the auto bolus volume<br>setting. If the set bolus volume exceeds the limit,<br>the pump prompts you to reconfigure the bolus<br>volume. The setting range is 0.1 ml to 99.99 ml. |
| Manual    | 3ml             | Sets the maximum volume of a manual bolus<br>infusion. The manual bolus infusion stops when<br>the set volume is reached. The setting range is 1<br>ml to 20 ml.                                          |

#### NOTE

• The range of auto bolus volume can be expanded. Contact our service personnel to configure the range if needed.

| Menu Item   | Default Setting | Function                                                                                                    |
|-------------|-----------------|----------------------------------------------------------------------------------------------------|
| Purge Limit | 15ml            | Sets the maximum volume of the purge. The purge stops when the set volume is reached. The setting range is 2 ml to 100 ml. |

# 12.14 The Purge Limit Setting

# 12.15 The Prescription Setup

| Menu Item                     | Default Setting | Function                                                                                                    |
|-------------------------------|-----------------|----------------------------------------------------------------------------------------------------|
| Prescription<br>Infusion Mode | Rate Mode       | Sets the infusion mode after the prescription is accepted. The options include: Rate Mode, Dose Mode and Dose Time Mode.                                                                                                    |
| Prescription<br>Received      | On              | <ul> <li>Sets whether enter the prescription details screen after the prescription is accepted.</li> <li>If this switch is turned on, the prescription details screen displays after the prescription is accepted.</li> <li>Accept: The prescription parameters are loaded.</li> </ul> |
|                               |                 | Reject: The prescription parameters are not loaded.                                                                                                    |
|                               |                 | If this switch is turned off, the prescription<br>parameters are automatically loaded after the<br>prescription is accepted.                                                                                                    |

# 12.16 The Parameter Memory Setting

| Menu Item    | Default Setting | Function                                                                                                    |
|--------------|-----------------|----------------------------------------------------------------------------------------------------|
| Para. Memory | Off             | Sets the parameter memory switch. If this switch<br>is turned on, the pump can automatically reload<br>the infusion mode and other infusion parameters<br>when restarted if the same drug has been<br>selected. |

# 12.17 The Loading Guide Setting

| Menu Item     | Default Setting | Function                                                                         |
|---------------|-----------------|----------------------------------------------------------------------------------|
| Loading Guide | On              | Sets whether enter the loading guide screen when the infusion set is not loaded. |

# 12.18 The Brand Selection Setting

| Menu Item       | Default Setting | Function                                                                                    |
|-----------------|-----------------|---------------------------------------------------------------------------------------------|
| Brand Selection | On              | Sets whether the brand list will be displayed after the infusion set is loaded or replaced. |

## 12.19 The Auto-Restart Setting

| Menu Item    | Default Setting | Function                                                                            |
|--------------|-----------------|-------------------------------------------------------------------------------------|
| Auto-restart | On              | Sets whether to restart the infusion or not when the occlusion pressure is reduced. |

# 12.20 Selecting Drug during Infusion

| Menu Item                   | Default Setting | Function                                                   |
|-----------------------------|-----------------|------------------------------------------------------------|
| Select drug during infusion | On              | Sets whether the drug can be selected during the infusion. |

# 12.21 The Drug Selection Popup Setting

| Menu Item               | Default Setting | Function                                                                                                    |
|-------------------------|-----------------|----------------------------------------------------------------------------------------------------|
| Drug Selection<br>Popup | lection On      | The infusion set is loaded after the pump is<br>powered on, or exit the loading guide screen:<br>• <b>On</b> : Enter the drug selection screen. |
|                         |                 | <ul> <li>Off: Enter the infusion parameters setting screen.</li> </ul>                                                                          |

# 12.22 The Department Management

| Menu Item          | Default Setting | Function                                                                                                    |
|--------------------|-----------------|----------------------------------------------------------------------------------------------------|
| Drug<br>Management | Off             | <ul> <li>Sets the drug management switch. If this switch is turned on:</li> <li>In the department management screen, you can add drug, modify drug, and delete drug.</li> <li>In the drug selection screen, you can add drug.</li> </ul> |

| Menu Item                            | Default Setting | Function                                                                                                    |
|--------------------------------------|-----------------|----------------------------------------------------------------------------------------------------|
| Department<br>Management<br>Password | Off             | Sets the switch of department management<br>password. If this switch is turned on, before<br>entering the department management screen, or<br>adding drug in the drug selection screen, you<br>need to input the required password. |

# 12.23 The Drop Sensor Setting

| Menu Item   | Default Setting | Function                     |
|-------------|-----------------|------------------------------|
| Drop Sensor | Off             | Sets the drop sensor switch. |

# 12.24 The KVO Setting

| Menu Item | Default Setting | Function                                    |
|-----------|-----------------|---------------------------------------------|
| кио       | On              | Selects whether to enable the KVO function. |

# 12.25 The Concentration Setting

| Menu Item               | Default Setting | Function                                                                                                    |
|-------------------------|-----------------|----------------------------------------------------------------------------------------------------|
| Concentration<br>Config | Conc.           | <ul> <li>Sets the concentration parameter for Dose Mode<br/>and Dose Time Mode.</li> <li>Conc.: The concentration parameter is<br/>displayed as Conc. in the above mode.</li> <li>Amount &amp; Volume: The concentration<br/>parameter is displayed as Drug Amt. and<br/>Volume in the above mode.</li> </ul> |

# 12.26 Modifying the Password

| Menu Item                              | Default Setting | Function                                                                 |
|----------------------------------------|-----------------|--------------------------------------------------------------------------|
| Modify User<br>Maintenance<br>Password | /               | Modifies the password for accessing the <b>User</b><br>Maintenance menu. |

# 12.27 Import and Export

| Menu Item               | Default Setting | Function                                                                                                    |
|-------------------------|-----------------|----------------------------------------------------------------------------------------------------|
| Select Config File      | /               | Imports configuration file, drug library or brand<br>library by following this procedure: connect the<br>USB drive with the configuration file, drug<br>library or brand library to the pump's USB<br>connector $\rightarrow$ select <b>Import and Export</b> $\rightarrow$<br>select the file as needed $\rightarrow$ select <b>Import</b> . |
| Select Drug<br>Library  |                 |                                                                                                    |
| Brand Library           |                 |                                                                                                    |
| Import                  |                 |                                                                                                    |
| Export Config           | /               | Exports configuration, brand library, or drug                                                                                                    |
| Export Brand<br>Library |                 | procedure: connect the USB drive by following this<br>pump's USB connector $\rightarrow$ select <b>Import and</b><br><b>Export</b> $\rightarrow$ select <b>Export Config or Export</b><br><b>Brand Library</b> or <b>Export DrugLib</b> $\rightarrow$ enter the<br>name of the file to be exported $\rightarrow$ select <b>Export</b> .       |
| Export DrugLib          |                 |                                                                                                    |

## 12.28 License

| Menu Item        | Default Setting | Function                                                                                                    |
|------------------|-----------------|----------------------------------------------------------------------------------------------------|
| MID              | /               | /                                                                                                    |
| Local License    | 1               | Views the license of the drug library.                                                                                                    |
| External License | /               | Installs the license of the drug library. For detailed information on how to install the license, see <b>9.1.2</b> Installing the licenses. |

## 12.29 Viewing the Version Information

| Menu Item              | Default Setting | Function                                                                                     |
|------------------------|-----------------|----------------------------------------------------------------------------------------------|
| Version<br>Information | /               | Displays Software Version, Compile Time, Driver<br>Software, Power Software, Algorithm, etc. |

# 12.30 The Maintenance Prompt Settings

| Menu Item                | Default Setting | Function                                                                                                    |
|--------------------------|-----------------|----------------------------------------------------------------------------------------------------|
| Maintenance<br>Prompt    | Off             | Sets the maintenance prompt switch. If this<br>switch is turned on, and the next maintenance<br>date is reached, the pump prompts you at<br>startup. |
| Next Maintenance<br>Date | /               | Displays the next maintenance date of the device.                                                                                                    |

This page intentionally left blank.

Regular maintenance is essential to ensure that the equipment functions properly. This chapter contains information on periodic testing and maintenance.

## 13.1 Maintenance Safety Information

#### WARNING

- To avoid electric shock, stop using the equipment if you find the housing of the equipment has signs of broken. Contact the service personnel for help in that case.
- Failure on the part of the responsible individual hospital or institution using this equipment to implement a recommended maintenance schedule may cause undue equipment failure and possible health hazards.
- No modification of this equipment is allowed.
- This equipment contains no user serviceable parts.
- The safety checks or maintenance involving any disassembly of the equipment should be performed by professional service personnel. Otherwise, undue equipment failure and possible health hazards could result.
- The service personnel must be properly qualified and thoroughly familiar with the operation of the equipment.

## CAUTION

- The equipment and accessories shall not be served or maintained while in use with a patient.
- If you discover a problem with the equipment, such as the product label falls off, contact your service personnel.

#### NOTE

 If needed, contact the manufacture for circuit diagrams, component part lists, descriptions, calibration instructions, or other information concerning the repair of the equipment.

# 13.2 Maintenance and Testing Schedule

Follow the maintenance and testing schedule or local regulations to perform testing and maintenance. Make sure to clean and disinfect the equipment before taking any tests and maintenance.

| Test/Maintenance Item                           |                    | Recommended Frequency                                                                                                    |
|-------------------------------------------------|--------------------|----------------------------------------------------------------------------------------------------|
| Performance Te                                  | sts                |                                                                                                    |
| Tests required by IEC 60601-2-24:2012           |                    | <ul> <li>Once every three years.</li> <li>When you suspect that the occlusion alarm is abnormal.</li> <li>When you suspect that the rate is abnormal.</li> </ul>                                              |
| Safety Tests                                    |                    |                                                                                                    |
| Electrical safety tests                         |                    | <ul> <li>Once every three years, or if required.</li> <li>When the power board is repaired or replaced.</li> <li>When the main board is replaced.</li> <li>When the equipment drops to the ground.</li> </ul> |
| Other Tests                                     |                    |                                                                                                    |
| Visual inspection                               |                    | Every day, before first use.                                                                                                    |
| Power-on test                                   |                    | Each time the equipment is powered on.                                                                                                    |
| Battery check                                   | Functionality test | <ul><li>When the battery is first installed.</li><li>When the battery is replaced.</li></ul>                                                                                                    |
|                                                 | Performance test   | Every three months or if the battery runtime reduces significantly.                                                                                                    |
| Pressure calibration, and accuracy calibration. |                    | If the performance test fails. For more information, see the service manual.                                                                                                    |

The following table lists the maintenance and testing schedule:

# 13.3 Testing Methods and Procedures

Except the following maintenance tasks, all other test and maintenance tasks should be performed by the qualified service personnel only.

- Regular check, including visual inspection and power-on test
- Battery check

If your equipment needs a safety test and performance test, contact the service personnel.

#### 13.3.1 Performing Visual Inspection

Visually inspect the equipment before it is first used every day. If you find any signs of damage, remove the equipment from use and contact the service personnel.

Verify that the equipment meets the following requirements:

- Environment and power supply specifications are met.
- The equipment housing and display screen are free from cracks or other damages.
- The power cord is not damaged and the insulation is in good condition.
- Connectors, plugs, and cables are not damaged and kinked.
- Power cord and cable are securely connected with the equipment.

#### 13.3.2 Performing Power-on Test

The equipment automatically performs a selftest at startup. Check the following items for the power-on test:

- The equipment powers on properly.
- The alarm system works properly.
- The equipment displays properly.

#### 13.3.3 Checking the Battery

See steps 1 to 6 of **13.4.4 Conditioning the Battery** to check battery performance. The operating time of the battery reflects their performance directly. If the operating time of a battery is noticeably shorter than that stated in the specifications, the battery may reach its service life or malfunction. If the battery performance meets the requirement, fully charge the battery again for use or charge it to 40 – 60% for storage.

## 13.4 Maintaining the Battery

This equipment is designed to run on rechargeable Lithium-ion battery power when the external power is not available. The equipment can switch between battery power and the external power without interrupting working. If both the external power and the battery power are available, the equipment uses the external power in preference to the battery power.

#### 13.4.1 Battery Safety Information

#### WARNING

- Use only specified battery. Use of a different battery may present a risk of fire or explosion.
- Do not crush, drop or puncture the battery. Mechanical abuse can lead to internal damage and internal short circuits. If a battery has been dropped or

banged against a hard surface, whether damage is externally visible or not, remove the battery from use and dispose of it properly.

- If the battery shows signs of damage or signs of leakage, replace it immediately. Use caution in removing the battery. Avoid contacting the leakage.
- Extremely high ambient temperature may cause battery overheat protection, resulting in equipment shutdown.
- The lithium-ion battery has a service life. Replace your battery when it reaches the end of its service life. Failure to replace the battery may cause serious damage to your equipment from battery overheating.
- Do not open the battery, heat the battery above 60 °C, incinerate battery, or short battery terminals. They may ignite, explode, leak or heat up, causing personal injury.

#### CAUTION

• Remove the battery if it will not be used for an extended period of time.

#### NOTE

- Storing the battery at high temperature for an extended period of time will significantly shorten their life expectancy.
- Storing the battery in a cool place can slow the aging process. Ideally the battery should be stored at 15 °C.

#### 13.4.2 Installing the Battery

The battery must only be installed by service personnel trained and authorized by Mindray Scientific. To install the battery, contact your service personnel. The battery is installed when the equipment leaves the factory.

Replace a battery in the following situations:

- The battery has visual signs of damage.
- The battery fails.
- The battery is aged and its runtime significantly shorter than the specification.
- The battery service life expires.

#### CAUTION

• Lithium batteries replaced by inadequately trained personnel could result in a hazard, such as excessive temperatures, fire or explosion.

Properly dispose of the battery according to local regulations.

#### 13.4.3 Charging the Battery

To optimize performance, a fully or nearly fully discharged battery should be charged as soon as possible. The battery is recharged automatically when the equipment is connected to AC mains power.

#### NOTE

- The battery should be charged only in this equipment.
- When this equipment is used with a Dock, and the Dock is connected to the AC power source, the battery is charged automatically.
- Check the battery for adequate power when the equipment runs on battery power. Charging the battery if required.

#### 13.4.4 Conditioning the Battery

The service life of a battery depends on how frequent it is used. When properly used, the lithium-ion battery has a service life of approximately three years. If improperly used, its service life can be shorten. We recommend replacing the battery every three years.

The performance of the battery deteriorates over time. You should condition the battery every two months.

To condition a battery, follow this procedure:

- 1. Disconnect the equipment from the patient.
- 2. Turn off the equipment, and connect the equipment to the external power source.
- 3. Allow the battery to be charged uninterruptedly till it is fully charged.
- Disconnect the equipment from the external power source, and turn on the equipment.
- 5. Allow the equipment to run on the battery until the battery is completely depleted and the equipment automatically shuts down.
- 6. Fully charge the battery again for use or charge it to 40 60% for storage.

#### NOTE

- If the battery is not conditioned for a prolonged time, its charge indication may not be accurate and you may wrongly evaluate the remaining battery runtime.
- Do not use the pump for infusion during battery conditioning.
- Do not interrupt battery conditioning.

# 13.5 Checking Version Information

To view the system software version, brand library version, drug library upgrade time, and Wi-Fi version, follow this procedure:

- 1. Swipe the touchscreen from top down  $\rightarrow$  select **Menu**  $\rightarrow$  select **User Maintenance**  $\rightarrow$  input the required password  $\rightarrow$  select  $\searrow$ .
- 2. Select Version Information.

## 13.6 Checking the History Record

The **History Record** menu shows the history of pump activities, including the infusions, alarms, calibrations, maintenance configurations, and other operations.

To access the History Record menu, follow this procedure:

- 1. Swipe the touchscreen from top down $\rightarrow$  select **Menu** $\rightarrow$  select **System Options**.
- 2. Select History Record.

#### NOTE

- A total loss of power has no impact on the history records stored.
- Alarms are saved as events and will remain if the equipment is powered down. The time of equipment power down is also recorded as an event.
- The pump stores up to 3500 events. When the capacity is reached, earlier events will be overwritten by later ones.

## 13.7 Exporting the History Record

To export the history record, follow this procedure:

- 1. Connect the USB drive to the USB connector.
- 2. Swipe the touchscreen from top down $\rightarrow$  select **Menu** $\rightarrow$  select **System Options**.
- 3. Select Export History Record.

## 13.8 Disposing of the Equipment

The service life of this equipment is ten years. Dispose of the equipment when its service life is reached. Follow local regulations regarding the disposal of such product.

## WARNING

 For disposal of parts, batteries, packaging materials, and accessories, where not otherwise specified, follow local regulations regarding disposal of hospital waste. This page intentionally left blank.
In this chapter we only describe cleaning and disinfection of the pump, pole clamp, and stack rack. For the cleaning and disinfection of other reusable accessories, refer to their instructions for use.

## 14.1 Care and Cleaning Safety Information

#### WARNING

- Use only the approved cleaners, disinfectants and methods listed in this chapter to clean and disinfect your equipment and accessories. Warranty does not cover damage caused by unapproved substances or methods.
- Do not mix disinfecting solutions, as hazardous gases may result.
- We make no claims regarding the efficacy of the listed chemicals or methods as a means for controlling infection. For the method to control infection, consult your hospital's infection control officer or epidemiologist.
- Be sure to turn off the system and disconnect all power cables before cleaning the equipment.
- The responsible hospital or institution shall carry out all cleaning and disinfection procedures specified in this chapter.

## CAUTION

- Turn off the equipment and remove the power cord from the equipment before cleaning and disinfecting.
- Never immerse any part of the equipment or accessories in liquids or allow liquid to enter the interior of the equipment or accessories.
- Any contact of cleaners or disinfectants with connectors or metal parts may cause corrosion.
- Do not pour or spray any liquid directly on the equipment or accessories or permit fluid to seep into connections or openings.
- If you spill liquid on the equipment or accessories, disconnect the power supply, dry the equipment, and contact your service personnel.
- Never use abrasive materials (such as steel wool or silver polish), or erosive cleaners (such as acetone or acetone-based cleaners).

- Dilute and use the cleaners or disinfectants according to the manufacturer's instructions.
- Check the equipment after cleaning and disinfecting. If there is any sign of damage, remove it from use.

# 14.2 Cleaning the Equipment

Clean the equipment on a regular basis. Before cleaning, consult your hospital's regulations.

To clean the equipment, follow this procedure:

- 1. Dampen a soft lint-free cloth with water or ethanol (70%).
- 2. Wring excess liquid from the cloth.
- 3. Wipe the display screen of the equipment.
- 4. Wipe the external surface of the equipment with the damp cloth, avoiding the connectors and metal parts.
- 5. Dry the surface with a clean cloth. Allow the equipment air dry in a ventilated and cool place.

## CAUTION

• Any contact of cleaners or disinfectants with connectors or metal parts may cause corrosion.

# 14.3 Disinfecting the Equipment

Disinfect the equipment as required in your hospital's servicing schedule. Cleaning the equipment before disinfecting is recommended. Always dilute and use disinfectants according to the manufacturer's instructions. The following table lists approved disinfectants:

| Product Name                                                            | Product Type | Manufacturer                                                |
|-------------------------------------------------------------------------|--------------|-------------------------------------------------------------|
| Alpet® D2<br>Surface Sanitizing Wipes                                   | Wipes        | BEST SANITIZERS INC™.                                       |
| CIDEX® OPA                                                              | Liquid       | Gilag GmbH International<br>Advanced Sterilization products |
| Clorox Dispatch®<br>Hospital Cleaner Disinfectant<br>Towels with Bleach | Wipes        | Clorox professional products company                        |

| Product Name                                                          | Product Type  | Manufacturer                                                |
|-----------------------------------------------------------------------|---------------|-------------------------------------------------------------|
| Clorox Healthcare® Bleach<br>Germicidal Wipes                         | Wipes         | Clorox professional products company                        |
| Clorox Healthcare® Hydrogen<br>Peroxide<br>Cleaner Disinfectant Wipes | Wipes         | Clorox professional products company                        |
| Diversey Oxivir® TB<br>Wipes                                          | Wipes         | Diversey Inc                                                |
| Metrex CaviCide1™                                                     | Liquid, spray | METERX® RESEARCH                                            |
| Metrex CaviWipes™                                                     | Wipes         | METERX® RESEARCH                                            |
| PDI Sani-Cloth® AF3<br>Germicidal Disposable Wipe                     | Wipes         | PDI Inc.                                                    |
| PDI Sani-Cloth® Bleach<br>Germicidal Disposable Wipe                  | Wipes         | PDI Inc.                                                    |
| PDI Sani-Cloth® HB<br>Germicidal Disposable Wipe                      | Wipes         | PDI Inc.                                                    |
| PDI Sani-Cloth® Plus<br>Germicidal Disposable Cloth                   | Wipes         | PDI Inc.                                                    |
| PDI Super Sani-Cloth®<br>Germicidal Disposable Wipe                   | Wipes         | PDI Inc.                                                    |
| VIRAGUARD®<br>Hospital Surface Disinfectant<br>Towelettle             | Wipes         | VERIDIEN corporation                                        |
| Virex <sup>®</sup> II 256 (1:256)                                     | Liquid        | Diversey Inc                                                |
| Virex <sup>®</sup> TB                                                 | Liquid, spray | Diversey Inc                                                |
| JIAN ZHI SU<br>Disinfectant Tablets                                   | Tablet        | Beijing ChangJiangMai Medical<br>Science Technology Co. Ltd |
| JIAN ZHI SU<br>Surface Disinfectant Spray                             | Liquid, spray | Beijing ChangJiangMai Medical<br>Science Technology Co. Ltd |
| JIAN ZHI SU<br>Disinfectant, Double-chain<br>Quaternary Ammonium      | Liquid        | Beijing ChangJiangMai Medical<br>Science Technology Co. Ltd |
| DIAN'ERKANG<br>Surface Wipes                                          | Wipes         | Shanghai Likang Disinfectant<br>Hi-Tech Co., Ltd            |

| Product Name                         | Product Type  | Manufacturer                                     |
|--------------------------------------|---------------|--------------------------------------------------|
| DIAN'ERKANG<br>Surface Disinfectant  | Liquid        | Shanghai Likang Disinfectant<br>Hi-Tech Co., Ltd |
| DIAN'ERKANG<br>Disinfectant Spray    | Liquid, spray | Shanghai Likang Disinfectant<br>Hi-Tech Co., Ltd |
| Clinell® Universal<br>Wipes          | Wipes         | GAMA Healthcare Ltd                              |
| Clinell ® Sporicidal<br>Wipes        | Wipes         | GAMA Healthcare Ltd                              |
| Tristel Duo™                         | Liquid, foam  | Tristel solutions Limited                        |
| Tristel Jet                          | Liquid, spray | Tristel solutions Limited                        |
| Tristel Fuse<br>For Surfaces, 196ppm | Liquid        | Tristel solutions Limited                        |
| Surfanios Premium, 0.25%             | Liquid        | ANIOS LABORATORIES                               |
| Surfa 'safe                          | Liquid, spray | ANIOS LABORATORIES                               |
| Wip' Anios premium                   | Wipes         | ANIOS LABORATORIES                               |
| Aniosurf ND premium, 0.25%           | Liquid        | ANIOS LABORATORIES                               |
| Mikrobac <sup>®</sup><br>Tissues     | Wipes         | BODE Chemie GmbH                                 |
| Cleanisept <sup>®</sup><br>Wipes     | Wipes         | Dr. Schumacher GmbH                              |
| mikrozid® PAA<br>Wipes               | Wipes         | Schülke & Mayr GmbH                              |
| mikrozid®<br>Sensitive Wipes         | Wipes         | Schülke & Mayr GmbH                              |
| Ecolab Incidin®<br>OxyWipes          | Wipes         | Ecolab Deutschland GmbH                          |
| Glutaraldehyde, 2%                   | Liquid        | /                                                |
| Ethanol, 70%                         | Liquid        | /                                                |
| lsopropanol, 70%                     | Liquid        | /                                                |
| Sodium hypochlorite bleach,<br>0.5%  | Liquid        | 1                                                |

| Product Name                                               | Product Type | Manufacturer            |
|------------------------------------------------------------|--------------|-------------------------|
| Hydrogen peroxide, 3%                                      | Liquid       | /                       |
| Rely+On™ Virkon®<br>High Level surface Disinfectant,<br>1% | Powder       | Antec International Ltd |
| 1-Propanol, 50%                                            | Liquid       | /                       |
| Descosept <sup>®</sup> forte                               | Liquid       | Dr. Schumacher GmbH     |
| Descosept <sup>®</sup> AF                                  | Liquid       | Dr. Schumacher GmbH     |
| Dismozon® plus, 0.4%                                       | Powder       | BODE Chemie GmbH        |
| mikrozid® AF<br>Wipes                                      | Wipes        | Schülke & Mayr GmbH     |
| Terralin®<br>Liquid                                        | Liquid       | Schülke & Mayr GmbH     |
| Perform® Classic<br>Concentrate OXY, 0.5%                  | Powder       | Schülke & Mayr GmbH     |

## 14.4 Cleaning the Pole Clamp and Stack Rack

Clean the pole clamp and stack rack on a regular basis. To clean the pole clamp and stack rack, follow this procedure:

- 1. Clean the pole clamp and stack rack with a soft cloth moistened with water or ethanol (70%).
- 2. Wipe off the cleaner residue with a dry cloth.
- 3. Allow the pole clamp and stack rack to air dry.

## 14.5 Disinfecting the Pole Clamp and Stack Rack

We recommend that the pole clamp and stack rack should be disinfected only when necessary as determined by your hospital's policy.

Cleaning the accessories before disinfecting is recommended.

| Product Name          | Product Type | Manufacturer |
|-----------------------|--------------|--------------|
| Isopropanol, 70%      | Liquid       | /            |
| Hydrogen peroxide, 3% | Liquid       | /            |

| Product Name                                               | Product Type | Manufacturer            |
|------------------------------------------------------------|--------------|-------------------------|
| Perform® Classic<br>Concentrate OXY, 0.5%                  | Powder       | Schülke & Mayr GmbH     |
| Dismozon® plus, 0.4%                                       | Powder       | BODE Chemie GmbH        |
| Descosept <sup>®</sup> AF                                  | Liquid       | Dr. Schumacher GmbH     |
| Descosept <sup>®</sup> forte                               | Liquid       | Dr. Schumacher GmbH     |
| mikrozid® AF<br>Wipes                                      | Wipes        | Schülke & Mayr GmbH     |
| Rely+On™ Virkon®<br>High Level surface Disinfectant,<br>1% | Powder       | Antec International Ltd |
| Terralin <sup>®</sup><br>Liquid                            | Liquid       | Schülke & Mayr GmbH     |

#### CAUTION

 To avoid long term damage, the accessories should be disinfected only when necessary as determined by your hospital's policy.

## 14.6 Sterilization

Sterilization is not recommended for this equipment, related products, accessories, or supplies unless otherwise indicated in the Instructions for Use that accompany the products, accessories or supplies.

## 14.7 Impact of Improper Cleaning

Using cleaners other than those recommended may have the following impact:

- Product discoloration
- Metal part corrosion
- Brittle and breaking wires, connectors, and equipment housing
- Reduced cable and leadwire life
- Overall system performance degradation
- Equipment malfunction or failure

The accessories listed in this chapter comply with the requirements of IEC 60601-1-2 when in use with the equipment. For details about the accessories, refer to the instructions for use provided with the accessory.

#### WARNING

• Use accessories specified in this chapter. Using other accessories may cause damage to the equipment or not meet the claimed specifications.

#### CAUTION

- The accessories may not meet the performance specifications if stored or used outside the specified temperature and humidity ranges. If accessory performance is degraded due to aging or environmental conditions, contact your service personnel.
- Check the accessories and their packages for any sign of damage. Do not use them if any damage is detected.

| PN            | Description                                |
|---------------|--------------------------------------------|
| 0020-20-12522 | Power cord, 10A, 250V, 2.5m, International |
| 009-001075-00 | Power cord, 250V, 10A, 3m, Brazil          |
| 009-001791-00 | Power cord, 250V, 16A, 3m, South Africa    |
| 009-002636-00 | Power cord, 10A, 1.5m, Australia standard  |
| 009-007190-00 | Power cord, 3m, India                      |
| 009-007191-00 | Power cord, 1.8m, Switzerland              |
| DA8K-10-14452 | Power cord, USA                            |
| DA8K-10-14453 | Power cord, UK                             |
| DA8K-10-14454 | Power cord, Europe                         |
| 009-009837-00 | Serial port adapting cable                 |
| 009-009838-00 | Nurse call cable                           |

• Use the accessories before the expiry date if their expiry date is indicated.

| PN            | Description              |
|---------------|--------------------------|
| 009-011163-00 | DC power cord            |
| 115-032580-01 | Drop sensor              |
| 115-070532-00 | Stack rack               |
| 115-074974-00 | Quick install pole clamp |
| 115-074975-00 | Standard pole clamp      |
| 045-001434-00 | Multi-pump bracket       |

## A.1 Classifications

The equipment is classified, according to IEC60601-1:

| Type of protection against electrical shock                                                                                       | CLASS I EQUIPMENT, equipment energized from an internal electrical power source.                                                       |
|----------------------------------------------------------------------------------------------------|----------------------------------------------------------------------------------------------------|
| Degree of protection against electrical shock                                                                                     | Defibrillation-proof type CF applied part (direct cardiac application)                                                                 |
| Mode of operation                                                                                                    | Continuous                                                                                                    |
| Degree of protection against<br>harmful ingress of water                                                                          | IP33                                                                                                    |
| Degree of safety of application<br>in the presence of flammable<br>anesthetic mixture with air or<br>with oxygen or nitrous oxide | The equipment is not suitable for use in the presence<br>of a flammable anesthetic mixture with air or with<br>oxygen or nitrous oxide |
| Degree of mobility                                                                                                    | Portable                                                                                                    |

## A.2 Environmental Specifications

| ltem                 | Temperature<br>(°C) | Relative humidity<br>(noncondensing) | Barometric (kPa) |
|----------------------|---------------------|--------------------------------------|------------------|
| Operating conditions | 5 to 40             | 15% to 95%                           | 57.0 to 107.4    |
| Storage conditions   | -30 to 70           | 10% to 95%                           | 16.0 to 107.4    |

Storage Conditions: Corrosive-free and ventilated

#### WARNING

 The pump may not meet the performance specifications if stored or used outside the specified temperature and humidity ranges. If the performance of the equipment is degraded due to aging or environmental conditions, contact your service personnel.

# A.3 Power Supply Specifications

| Item      | External AC Power Supply | External DC Power Supply |
|-----------|--------------------------|--------------------------|
| Voltage   | 100 VAC to 240 VAC       | 10 VDC to 16 VDC         |
| Current   | 0.5A to 0.21A            | 3 A to 1.88A             |
| Frequency | 50/60 Hz                 | /                        |

## A.3.1 External Power Supply Specifications

#### A.3.2 Battery

| Battery Type                                                                                                    | Rechargeable lithium-ion                                                                                                    |
|----------------------------------------------------------------------------------------------------|----------------------------------------------------------------------------------------------------|
| Run time                                                                                                    | At least 11 hours for smart battery and at least 5 hours for normal<br>battery (operating at a rate of 5ml/h or 25ml/h, under standard<br>operating conditions*)<br>At least 2.5 hours for smart battery and at least one hour for normal<br>battery (operating at a rate of 2300ml/h, under standard operating<br>conditions*) |
| Charge time                                                                                                    | $\leq$ 20 hours for smart and normal battery (operating at a rate of 25 ml/h, charged by the Dock);<br>$\leq$ 6 hours for smart battery and $\leq$ 5 hours for normal battery (the pump is off, and charged by the AC power supply).                                                                                            |
| Shutdown delay                                                                                                    | At least 30 minutes after first low battery alarm (operating at a rate of 25ml/h, under standard operating conditions*)                                                                                                    |
| *Operating with a fully charged new battery at $20^{\circ}C \pm 2^{\circ}C$ , screen brightness configured to 2. default volume. Wi-Fi disabled, drop sensor disconnected. |                                                                                                    |

# A.4 Physical Specifications

| Item      | Maximum<br>Weight (kg) | W × D × H (mm) | Remark                               |
|-----------|------------------------|----------------|--------------------------------------|
| Main Unit | ≤ 1.7                  | ≤ 210x 140 x73 | with battery, without<br>accessories |

# A.5 Hardware Specifications

#### A.5.1 Displays

| Туре          | Size (diagonal) | Resolution            |
|---------------|-----------------|-----------------------|
| Color TFT LCD | 3.5 inches      | $\geq$ 200x400 pixels |

## A.5.2 LEDs

| Alarm lamp         | 1 (two color coded: yellow and red) |
|--------------------|-------------------------------------|
| External power LED | 1 (green)                           |
| Battery LED        | 1 (green)                           |

#### A.5.3 Audio Indicator

| Speaker | Gives alarm tones (sound pressure 55 to 70 dB). |  |
|---------|-------------------------------------------------|--|
|         | Supports multi-level tone modulation.           |  |
|         | Alarm tones comply with IEC 60601-1-8.          |  |
|         |                                                 |  |

## A.5.4 Interface Specifications

| Power input connector     | 1                                                                                          |
|---------------------------|--------------------------------------------------------------------------------------------|
| Multifunctional connector | 1, RS-232 protocol                                                                         |
| USB connector             | 1, USB 2.0 protocol.<br>Fixed time synchronization pulse specified by the USB<br>protocol. |
| Drop sensor connector     | 1                                                                                          |

## A.5.5 Signal Output Specifications

| Multifunctional connector                                                                 |                                                   |  |
|-------------------------------------------------------------------------------------------|---------------------------------------------------|--|
| Standard Meets the requirements of IEC 60601-1 for shor<br>protection and leakage current |                                                   |  |
| Nurse Call Signal                                                                         |                                                   |  |
| Driving mode                                                                              | Relay drive                                       |  |
| Electric specification                                                                    | $\leq$ 60W, $\leq$ 2A, $\leq$ 36VDC, $\leq$ 25VAC |  |
| Isolation voltage                                                                         | >1500VAC                                          |  |

| Action mode | Normally open or normally closed (optional) |
|-------------|---------------------------------------------|
|             |                                             |

# A.6 Wireless Network

| Standards                                                       | IEEE 802.11a/b/g/n                                                                                                    |  |
|-----------------------------------------------------------------|----------------------------------------------------------------------------------------------------|--|
| Modulation mode                                                 | BPSK,QPSK, QAM                                                                                                    |  |
| Operating frequency                                             | 2412MHz to 2472MHz<br>5180MHz to 5320MHz<br>5500MHz to 5700MHz<br>5745MHz to 5825MHz                                                                             |  |
| Data rate                                                       | IEEE 802.11a: 6 to 54 Mbps<br>IEEE 802.11b: 1 to 11 Mbps<br>IEEE 802.11g: 6 to 54 Mbps<br>IEEE 802.11n: MCS0 to MCS7                                             |  |
| Transfer power                                                  | < 20 dBm (CE requirement: detection mode – RMS)<br>< 30 dBm (FCC requirement: detection mode – PEAK)                                                             |  |
| Operating mode                                                  | Transmitting data through the wireless access point (AP)                                                                                                    |  |
| Data security                                                   | Standard: WPA-PSK and WPA2-PSK<br>Encryption: TKIP and AES                                                                                                    |  |
| System capacity                                                 | Number of the pumps supported by a single AP: $\leq 16$                                                                                                    |  |
| Data transmission delay<br>between the pump and the<br>CMS      | Total data transmission delay time between the pump and the CMS is $\leqslant$ 8s                                                                                |  |
| Interruption number and time<br>between the pump and the<br>CMS | Total interruption duration $\leq 0.01^*$ total<br>communication time<br>(Test within 24 hours, with 16 pumps, in which three<br>pumps are roaming for 30 times) |  |
| Delay time of network<br>disconnection alarm                    | ≤ 14 s                                                                                                    |  |

# A.7 Infusion Specifications

| Accuracy                                                 | Infusion accuracy: $\leq \pm 5\%$ (use SHINVA ANDE single use<br>infusion set for pump)<br>Infusion accuracy: $\leq \pm 4.5\%$ (use B. Braun Intrafix<br>Primeline)<br>Bolus accuracy: $\leq \pm 5\%$ or $\pm 0.02$ ml, whichever is greater<br>Drip accuracy: $\leq \pm 10\%$<br><b>Note:</b> Test in accordance with IEC60601-2-24:2012             |  |
|----------------------------------------------------------|----------------------------------------------------------------------------------------------------|--|
| Set range of the infusion rate/<br>purge rage/bolus rate | Range of rate: 0.10ml/h to 2300ml/h (0.10 ml/h to 2000<br>ml/h for blood transfusion)<br>Resolution:<br>0.01ml/h (0.10 to 99.99ml/h)<br>0.1ml/h (100.0 to 999.9ml/h)<br>1ml/h(1000 to 2300ml/h)                                                                                                    |  |
| Occlusion pressure                                       | 15 levels selectable: (50, 150, 225, 300, 375, 450, 525, 600,<br>675, 750, 825, 900, 975, 1050, 1125)mmHg<br>Tolerance:<br>$\leq \pm 75$ mmHg (for 50mmHg level, and operating at a rate<br>$\leq 100$ ml/h)<br>$\leq \pm 20\%$ or $\pm 125$ mmHg, whichever is greater (for other<br>pressure levels)<br>The maximum occlusion pressure is 1350mmHg. |  |
| Bubble size                                              | 6 levels selectable: 15µl, 50µl, 100µl, 250µl, 500µl, 800µl<br>Minimum detectable bubble size: 15µl                                                                                                    |  |
| Maximum volume (under single fault conditions)           | ≤ 0.5ml                                                                                                    |  |
| KVO rate                                                 | 0.1 to 50ml/h<br>Minimum resolution: 0.01ml/h                                                                                                    |  |
| Time set range                                           | 00:00:01 to 99:59:59                                                                                                    |  |
| VTBI set range                                           | 0.10 to 9999.99 ml<br>Resolution: 0.01ml                                                                                                    |  |
| Weight set range                                         | 0.1 to 499.0 kg/0.2 to1100.1 lb                                                                                                    |  |
| Drug Amt. set range                                      | 0.001 to 99999                                                                                                    |  |
| Drug Amt. unit set range                                 | ng, µg, mg, g, mU, U, kU, EU, mmol, mol, mcal, cal, kcal,<br>mEq                                                                                                    |  |
| Volume set range in Dose Time<br>Mode/Dose Mode          | 0.10 to 9999.99ml                                                                                                    |  |
| Conc. set range                                          | 0.001 to 9999.99                                                                                                    |  |

| Conc. unit set range | ng/ml, µg/ml, mg/ml, g/ml, mU/ml, U/ml, kU/ml, EU/ml,<br>mmol/ml, mol/ml, mcal/ml, cal/ml, kcal/ml, mEq/ml |
|----------------------|----------------------------------------------------------------------------------------------------|
| Dose Rate set range  | 0.001 to 99999                                                                                             |

#### WARNING

 The infusion accuracy and pressure detection is affected by viscosity of liquids and disposables used (for example diameter, material, elasticity and needle).

#### NOTE

The infusion accuracy tests and occlusion pressure tests are performed in accordance with IEC60601-2-24:2012 (test temperature: 20°C ± 2°C). If an measuring equipment (such as Fluke infusion device analyzer) used for infusion accuracy test does not meet the requirements of IEC60601-2-24:2012, the test error of the measuring equipment (such as Fluke infusion device analyzer) will be added to the actual test results of the pump.

## A.8 Recommended Infusion Sets

| Product Name                        | Туре        | Manufacturer                                      |
|-------------------------------------|-------------|---------------------------------------------------|
| Transfusion Sets for<br>Single Use  | Transfusion | SHANDONG WEIGAO GROUP MEDICAL<br>POLYMER CO., LTD |
| Single Use Infusion Set<br>for Pump | Regular     | SHINVA ANDE HEALTHCARE APPARATUS<br>CO., LTD      |
| Disposable Enteral<br>Feeding Set   | Nutrition   | SHINVA ANDE HEALTHCARE APPARATUS<br>CO., LTD      |
| B.Braun Intrafix<br>Primeline       | Precision   | B. Braun Melsungen AG                             |

#### NOTE

• The pump will not affect the quality of disposables from other suppliers. Changes in quality may affect the technical data of the pump. Mindray Scientific is not responsible for such changes.

## A.9 Occlusion Alarm Delay and Bolus Volume

|             | Occlusion alarm delay time (hh: mm: ss) |                                       |  |
|-------------|-----------------------------------------|---------------------------------------|--|
| Rate (ml/h) | High occlusion alarm pressure<br>level  | Low occlusion alarm pressure<br>level |  |
| 1           | < 01:17:26                              | < 00:04:37                            |  |
| 25          | < 00:02:43                              | < 00:00:14                            |  |

|        | Bolus volume after occlusion (ml)      |                                       |  |  |
|--------|----------------------------------------|---------------------------------------|--|--|
| Rate   | High occlusion alarm pressure<br>level | Low occlusion alarm pressure<br>level |  |  |
| 25ml/h | < 0.18                                 | < 0.18                                |  |  |

Test conditions:

- Infusion set brand: B.Braun Intrafix Primeline
- Anti-bolus: On
- Test temperature: 20°C ±2°C
- Infusion line length: 1 meter

#### WARNING

• Occlusion alarm pressure, alarm delays and bolus volume may vary depending on test conditions, temperature and tube length.

## A.10 Infusion Accuracy Graphs

#### A.10.1 Infusion Accuracy at 1 ml/h

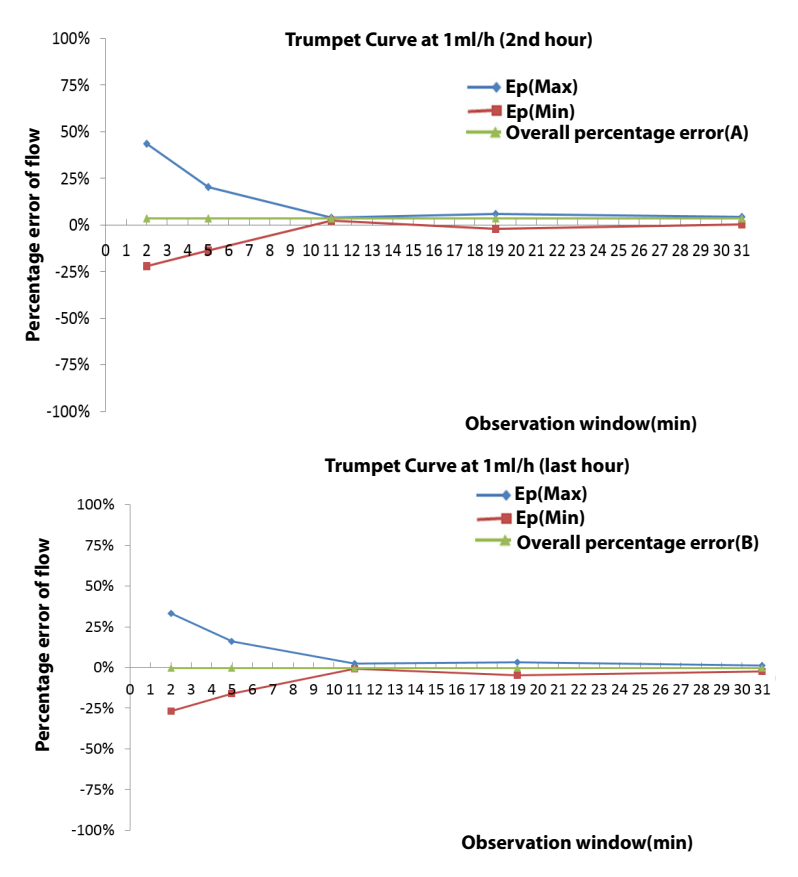

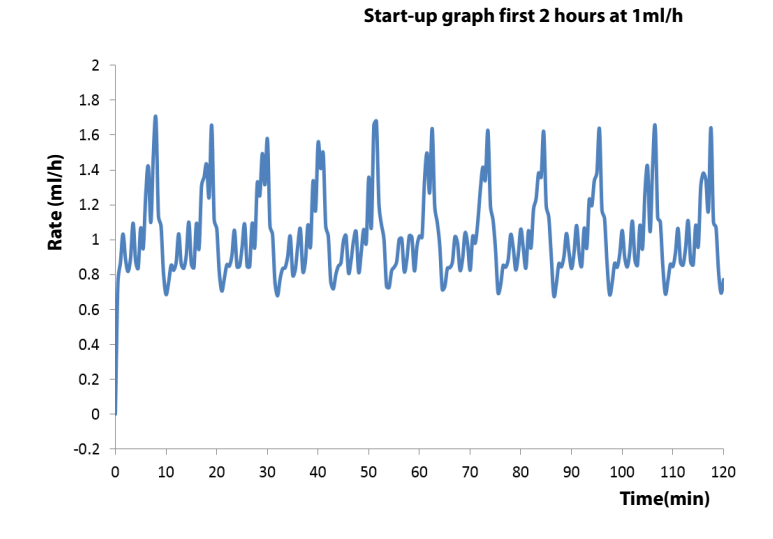

A.10.2 Infusion Accuracy at 25ml/h

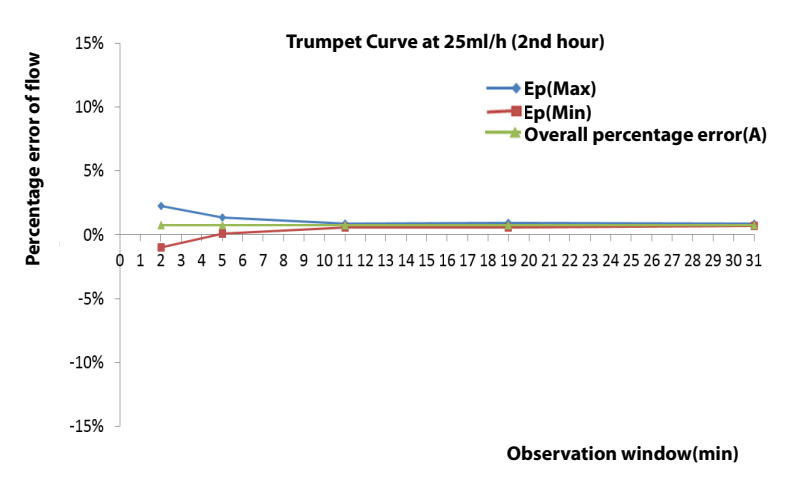

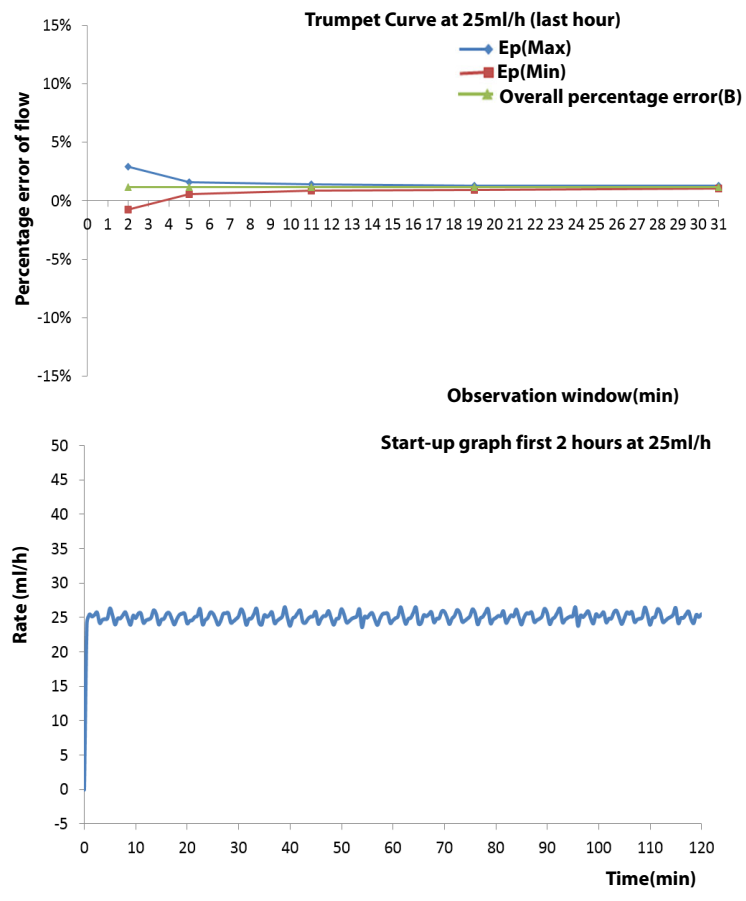

Test conditions:

- Infusion set brand: B.Braun Intrafix Primeline
- Test interval: △ t =0.5 minute
- Sampling quantity of pump: 3
- Sampling quantity of infusion set: 3

#### WARNING

 Infusion accuracy may be influenced by the pump's environment (such as pressure, temperature, humidity, and any infusion consumables used).

# A.11 Operating Environment

| Host CPU                     | MIMXRT1052CVL5B |
|------------------------------|-----------------|
| Primary programming language | C&C++           |
| Operating system             | FreeRTOS        |

This page intentionally left blank.

## B.1 EMC

The device meets the requirements of IEC 60601-1-2: 2020.

#### WARNING

- Use of accessories, transducers and cables other than those specified or provided by the manufacturer of this device could result in increased electromagnetic emissions or decreased electromagnetic immunity of this device and result in improper operation.
- Use of this device adjacent to or stacked with other device should be avoided because it could result in improper operation. If such use is necessary, this device and the other device should be observed to verify that they are operating normally.
- Portable RF communications equipment (including peripherals such as antenna cables and external antennas) should be used no closer than 30 cm (12 inches) to any part of this device, including cables specified by the manufacturer. Otherwise, degradation of the performance of this device could result.
- The non-ME EQUIPMENT (e.g. ITE) that is a part of an ME SYSTEM may be disrupted by the electromagnetic interference of nearby equipment. It may be necessary to take mitigation measures, such as re-orienting or relocating the non-ME EQUIPMENT or shielding the location.
- This device is intended for use in professional healthcare facility environment only. If it is used in special environment, such as magnetic resonance imaging environment, the device may be disrupted by the operation of nearby equipment.

#### Table EMC-1

#### **Guidance and Declaration - Electromagnetic Emissions**

The device is intended for use in the electromagnetic environment specified below. The customer or the user of the device should assure that it is used in such an environment.

| Emission test                                                            | Compliance | Electromagnetic environment -<br>guidance                                                                                                    |
|--------------------------------------------------------------------------|------------|----------------------------------------------------------------------------------------------------|
| RF Emissions<br>CISPR 11                                                 | Group 1    | The device uses RF energy only for its internal function. Therefore, its RF emissions are very low and are not likely to cause any interference in nearby electronic device. |
| RF emissions<br>CISPR 11<br>(Equipped with dedicated<br>transfer device) | Class B    | The device is suitable for use in all<br>establishments, including domestic<br>establishments and those directly<br>connected to the public low-voltage                      |
| RF emissions<br>CISPR 11<br>(No dedicated transfer<br>device configured) | Class A    | power supply network that supplies<br>buildings used for domestic purposes.                                                                                                  |
| Harmonic distortion<br>IEC 61000-3-2                                     | Class A    |                                                                                                    |
| Voltage fluctuations and<br>flicker<br>IEC 61000-3-3                     | Complies   |                                                                                                    |

#### NOTE

- The device needs special precautions regarding EMC and needs to be installed and put into service according to the EMC information provided below.
- Use of portable or mobile communications devices will degrade the performance of the device.
- Other devices may affect this device even though they meet the requirements of CISPR.
- If the essential performance is lost or degraded, it may be necessary to take mitigation measures, such as re-orienting or relocating the ME EQUIPMENT or ME SYSTEM or shielding the location or stopping using the pump system and contact the service personnel.

If the device is operated within the electromagnetic environment listed in Table **Guidance and Declaration**—**Electromagnetic Immunity**, the system will remain safe and provide the following essential performance:

- Operating mode
- Accuracy
- Function
- Protection against UNINTENDED BOLUS volumes
- Occlusion
- ALARM CONDITIONS regarded
- Data stored

#### Table EMC-2

| <b>Guidance and Mindra</b> | y Declaration - Electromagnetic Immunity |
|----------------------------|------------------------------------------|
|----------------------------|------------------------------------------|

The device is intended for use in the electromagnetic environment specified below. The customer or the user of device should assure that it is used in such an environment.

| Immunity test                                                                          | IEC 60601 test<br>level                                                                                                    | Compliance level                                                                                                    | Electromagnetic<br>environment - guidance                                                                                                    |  |
|----------------------------------------------------------------------------------------|----------------------------------------------------------------------------------------------------|----------------------------------------------------------------------------------------------------|----------------------------------------------------------------------------------------------------|--|
| Electrostatic<br>discharge<br>(ESD)<br>IEC 61000-4-2                                   | ±8 kV contact;<br>±2 kV, ±4 kV, ±8 kV,<br>±15 kV air                                                                                                    | ±8 kV contact;<br>±2 kV, ±4 kV, ±8 kV,<br>±15 kV air                                                                                                    | Floors should be wood,<br>concrete or ceramic tile. If<br>floors are covered with<br>synthetic material, the<br>relative humidity should be<br>at least 30%.                                                                                                    |  |
| Electrical fast<br>Transient /<br>burst<br>IEC 61000-4-4                               | ±2 kV for power<br>supply lines<br>±1 kV for input/<br>output lines<br>(length greater<br>than 3 m)                                                                                                    | ±2 kV for power<br>supply lines                                                                                                    | Mains power quality should<br>be that of a typical<br>commercial or hospital<br>environment.                                                                                                    |  |
| Surge<br>IEC 61000-4-5                                                                 | $\pm$ 0,5 kV, $\pm$ 1 kV<br>line(s) to line(s);<br>$\pm$ 0,5 kV, $\pm$ 1 kV, $\pm$ 2<br>kV line(s) to earth                                                                                                    | $\pm$ 0,5 kV, $\pm$ 1 kV<br>line(s) to line(s);<br>$\pm$ 0,5 kV, $\pm$ 1 kV, $\pm$ 2<br>kV line(s) to earth                                                                                                    |                                                                                                    |  |
| Voltage dips<br>and Voltage<br>interruptions<br>IEC 61000-4-11                         | $\begin{array}{c} 0 \ \% \ U_{T}; \ 0,5 \ cycle \\ At \ 0^{\circ}, \ 45^{\circ}, \ 90^{\circ}, \ 135^{\circ}, \\ 180^{\circ}, \ 225^{\circ}, \ 270^{\circ} \\ and \ 315^{\circ} \\ 0 \ \% \ U_{T} \ for \ 1 \ cycle \\ and \ 70 \ \% \ U_{T} \ for \ 25/ \\ 30 \ cycle \\ \end{array}$ | $\begin{array}{c} 0 \ \% \ U_{T}; \ 0,5 \ cycle \\ At \ 0^{\circ}, \ 45^{\circ}, \ 90^{\circ}, \ 135^{\circ}, \\ 180^{\circ}, \ 225^{\circ}, \ 270^{\circ} \\ and \ 315^{\circ} \\ 0 \ \% \ U_{T} \ for \ 1 \ cycle \\ and \ 70 \ \% \ U_{T} \ for \ 25/ \\ 30 \ cycle \\ \end{array}$ | Mains power quality should<br>be that of a typical<br>commercial or hospital<br>environment. If the user of<br>our product requires<br>continued operation during<br>power mains interruptions,<br>it is recommended that our<br>product be powered from<br>an uninterruptible power<br>supply or a battery. |  |
| RATED power<br>frequency<br>magnetic<br>fields<br>IEC 61000-4-8                        | 30 A/m<br>50 Hz / 60 Hz                                                                                                    | 30 A/m<br>50 Hz / 60 Hz                                                                                                    | Power frequency magnetic<br>fields should be at levels<br>characteristic of a typical<br>location in a typical<br>commercial or hospital<br>environment.                                                                                                    |  |
| Note: U <sub>T</sub> is the A.C. mains voltage prior to application of the test level. |                                                                                                    |                                                                                                    |                                                                                                    |  |

#### Table EMC-3

#### **Guidance and Declaration - Electromagnetic Immunity**

The device is intended for use in the specified electromagnetic environment. The customer or the user of the device should assure that it is used in such an environment as described below.

| lmmunity<br>test                                                     | IEC 60601<br>test level                                                                                       | Compliance<br>level | Electromagnetic environment -<br>guidance                                                                                                    |
|----------------------------------------------------------------------|----------------------------------------------------------------------------------------------------|---------------------|----------------------------------------------------------------------------------------------------|
| Conducted<br>disturbances<br>induced by RF<br>fields<br>IEC61000-4-6 | 3 Vrms<br>150 kHz to<br>80 MHz<br>6 Vrms<br>in ISM<br>bands <sup>a</sup><br>between<br>0,15 MHz<br>and 80 MHz | 3 Vrms<br>6 Vrms    | Portable and mobile RF communications<br>equipment should be used no closer to<br>any part of the device, including cables,<br>than the recommended separation<br>distance calculated from the equation<br>applicable to the frequency of the<br>transmitter. Recommended separation<br>distance:<br>$d = 1.2\sqrt{P}$ 150kHz to 80 MHz<br>$d = 2\sqrt{P}$ 150kHz to 80 MHz                                                                                                    |
| Radiated RF<br>EM fields<br>IEC61000-4-3                             | 10V/m<br>80 MHz to<br>2.7 GHz                                                                                 | 10V/m               | $d = 1.2\sqrt{P}  \text{80 MHz to 800 MHz}$<br>$d = 2.3\sqrt{P}  \text{80 MHz to 2.7 GHz}$<br>where P is the maximum output power<br>rating of the transmitter in watts (W)<br>according to the transmitter<br>manufacturer and d is the recommended<br>separation distance in meters (m).<br>Field strengths from fixed RF<br>transmitters, as determined by an<br>electromagnetic site survey <sup>b</sup> , should be<br>less than the compliance level in each<br>frequency range <sup>C</sup> .<br>Interference may occur in the vicinity of<br>equipment marked with the following<br>symbol:<br>$\left(\left((\bullet)\right)\right)$ |

Note 1: At 80 MHz and 800 MHz, the higher frequency range applies. Note 2: These guidelines may not apply in all situations. Electromagnetic propagation is affected by absorption and reflection from structures, objects and people. <sup>a</sup> The ISM (industrial, scientific, and medical) bands between 150 kHz and 80 MHz are 6.765 MHz to 6.795 MHz; 13.553 MHz to 13.567 MHz; 26.957 MHz to 27.283 MHz; and 40.66 MHz to 40.70 MHz. The amateur radio bands between 0,15 MHz and 80 MHz are 1,8 MHz to 2,0 MHz, 3,5 MHz to 4,0 MHz, 5,3 MHz to 5,4 MHz, 7 MHz to 7,3 MHz, 10,1 MHz to 10,15 MHz, 14 MHz to 14,2 MHz, 18,07 MHz to 18,17 MHz, 21,0 MHz to 21,4 MHz, 24,89 MHz to 24,99 MHz, 28,0 MHz to 29,7 MHz and 50,0 MHz to 54,0 MHz.

<sup>b</sup> Field strengths from fixed transmitters, such as base stations for radio (cellular/cordless) telephones and land mobile radios, amateur radio, AM and FM radio broadcast and TV broadcast cannot be predicted theoretically with accuracy. To assess the electromagnetic environment due to fixed RF transmitters, an electromagnetic site survey should be considered. If the measured field strength in the location in which the device is used exceeds the applicable RF compliance level above, the device should be observed to verify normal operation. If abnormal performance is observed, additional measures may be necessary, such as re-orienting or relocating the device.

<sup>c</sup> Over the frequency ranges 150 kHz to 80 MHz, field strengths should be less than 3V/m.

#### Table EMC-4

| Guidance and Mindray Declaration - Electromagnetic Immunity |                                                                                                    |                                                    |                                           |  |
|-------------------------------------------------------------|----------------------------------------------------------------------------------------------------|----------------------------------------------------|-------------------------------------------|--|
| The device is inte<br>customer or the t                     | The device is intended for use in the electromagnetic environment specified below. The customer or the user of device should assure that it is used in such an environment. |                                                    |                                           |  |
| Immunity test                                               | IEC 60601 test<br>level                                                                                                    | Compliance level                                   | Electromagnetic<br>environment - guidance |  |
| Proximity<br>magnetic<br>fields                             | 8 A/m<br>30 kHz<br>CW                                                                                                    | 8 A/m<br>30 kHz<br>CW                              | /                                         |  |
| IEC 61000-4-39                                              | 65 A/m<br>134,4 kHz<br>Pulse modulation<br>2,1 kHz                                                                                                    | 65 A/m<br>134,4 kHz<br>Pulse modulation<br>2,1 kHz |                                           |  |
|                                                             | 7,5 A/m<br>13,56 MHz<br>Pulse modulation<br>50 kHz                                                                                                    | 7,5 A/m<br>13,56 MHz<br>Pulse modulation<br>50 kHz |                                           |  |

#### Table EMC-5 Test specifications and minimum distances

#### Recommended Separation Distances between Portable and Mobile RF Communications Equipment and the Device

The device is intended for use in an electromagnetic environment in which radiated RF disturbances are controlled. The customer or the user of the device can help prevent electromagnetic interference by maintaining a minimum distance between portable and mobile RF communications equipment (transmitters) and the device as recommended below, according to the maximum output power of the communications equipment. Portable and mobile radio communications equipment (e.g. two-way radio, cellular/ cordless telephones and similar equipment) should be used no closer to any part of this device, including cables, than determined according to the following method:

| Test<br>frequency<br>(MHz) | Band<br>(MHz) | Service                                                       | Modulati<br>on                           | Maximu<br>m power<br>(W) | Distance<br>(m) | Immunit<br>y test<br>level (V/<br>m) |  |
|----------------------------|---------------|---------------------------------------------------------------|------------------------------------------|--------------------------|-----------------|--------------------------------------|--|
| 385                        | 380 - 390     | TETRA<br>400                                                  | Pulse<br>modulati<br>on<br>18Hz          | 1.8                      | 0.3             | 27                                   |  |
| 450                        | 430 - 470     | GMRS<br>460<br>FRS 460                                        | FM ±5<br>kHz<br>deviation<br>1 kHz sine  | 2                        | 0.3             | 28                                   |  |
| 710                        | 704 - 787     | LTE Band                                                      | Pulse                                    | 0.2                      | 0.3             | 9                                    |  |
| 745                        |               | 13,17                                                         | 13,17                                    | on                       |                 |                                      |  |
| 780                        |               |                                                               | 217 Hz                                   |                          |                 |                                      |  |
| 810                        | 800 - 960     | GSM 800/                                                      | Pulse                                    | 2                        | 0.3             | 28                                   |  |
| 870                        |               | 900, tetra<br>800, iDEN<br>820,<br>CDMA<br>850, LTE<br>Band 5 | on                                       |                          |                 |                                      |  |
| 930                        |               |                                                               | 820, 18 Hz<br>CDMA<br>850, LTE<br>Band 5 | 18 Hz                    |                 |                                      |  |

| 1720<br>1845<br>1970 | 1700 -<br>1990 | GSM<br>1800,<br>CDMA<br>1900,<br>GSM<br>1900,<br>DECT, LTE<br>Band 1, 3,<br>4, 25,<br>UMTS | Pulse<br>modulati<br>on<br>217 Hz | 2   | 0.3 | 28 |
|----------------------|----------------|--------------------------------------------------------------------------------------------|-----------------------------------|-----|-----|----|
| 2450                 | 2400 -<br>2570 | Bluetooth<br>, WLAN,<br>802.11 b/<br>g/n, RFID<br>2450, LTE<br>Band 7                      | Pulse<br>modulati<br>on<br>217 Hz | 2   | 0.3 | 28 |
| 5240                 | 5100 -         | WLAN,                                                                                      | Pulse                             | 0.2 | 0.3 | 9  |
| 5500                 | 2800           | 802.11 a/<br>n                                                                             | on                                |     |     |    |
| 5785                 |                |                                                                                            | 217 Hz                            |     |     |    |

#### Table EMC-6

#### Recommended Separation Distances between Portable and Mobile RF Communications Equipment and the Device

The device is intended for use in an electromagnetic environment in which radiated RF disturbance are controlled. The customer or the user of device can help prevent electromagnetic interference by maintaining a minimum distance between portable and mobile RF communication equipment (transmitters) and device as recommended below, according to the maximum output power of the communication equipment.

| Rated Maximum<br>Output Power of | Separation Distance According to Frequency of Transmitter |                                      |                   |                       |  |
|----------------------------------|-----------------------------------------------------------|--------------------------------------|-------------------|-----------------------|--|
| Transmitter<br>Watts (W)         | 150 kHz to 80<br>MHz                                      | 0 150 kHz to 80 80 MHz to<br>MHz MHz |                   | 800 MHz to 2.7<br>GHz |  |
|                                  | Out ISM and<br>amateur radio<br>bands                     | in ISM and<br>amateur radio<br>bands | $d = 1.2\sqrt{P}$ | $d = 2.3\sqrt{P}$     |  |
|                                  | $d=1.2\sqrt{P}$                                           | $d = 2\sqrt{P}$                      |                   |                       |  |
| 0.01                             | 0.12                                                      | 0.2                                  | 0.12              | 0.23                  |  |
| 0.1                              | 0.38                                                      | 0.64                                 | 0.38              | 0.73                  |  |
| 1                                | 1.2                                                       | 2                                    | 1.2               | 2.3                   |  |
| 10                               | 3.8                                                       | 6.4                                  | 3.8               | 7.3                   |  |
| 100                              | 12                                                        | 20                                   | 12                | 23                    |  |

For transmitters at a maximum output power not listed above, the recommended separation distanced in meters (m) can be determined using the equation applicable to the frequency of the transmitter, where P is the maximum output power rating of the transmitter in watts (W) according to the transmitter manufacturer.

Note 1: At 80 MHz and 800 MHz, the higher frequency range applies.

Note 2: These guidelines may not apply in all situations. Electromagnetic propagation is affected by absorption and reflection from structures, objects and people.

Cable information:

| PORT No. | Name                          | Cable Length<br>(m) | Cable Shielded<br>(Y/N) | Remark |
|----------|-------------------------------|---------------------|-------------------------|--------|
| 1        | Power cord                    | 2.5                 | Ν                       | /      |
| 2        | Nurse call cable              | 2.8                 | Ν                       | /      |
| 3        | DC power cord                 | 2.8                 | Ν                       | /      |
| 4        | Serial port<br>adapting cable | 2.8                 | Ν                       | /      |
| 5        | Drop sensor<br>cable          | 1.5                 | Ν                       | /      |

## B.2 Radio Regulatory Compliance

Refer to **A.6 Wireless Network** for the details of RF parameters.

# 

The radio device used in this product is in compliance with the essential requirements and other relevant provisions of Directive 2014/53/EU.

## WARNING

• Keep a distance of at least 20cm away from the equipment when Wi-Fi function is in use.

| Abbreviation | In Full                                               |
|--------------|-------------------------------------------------------|
| AC           | Alternating Current                                   |
| Anti-Bolus   | Anti-Bolus                                            |
| BOLUS        | Bolus                                                 |
| CCU(CICU)    | Cardiac Intensive Care Unit                           |
| CE           | Conformité Européenne                                 |
| CISPR        | International Special Committee on Radio Interference |
| CPU          | Central Processing Unit                               |
| DC           | Direct Current                                        |
| DERS         | Dose Error Reduction Systems                          |
| DPS          | Dynamic Pressure System                               |
| EEC          | European Economic Community                           |
| EMC          | Electromagnetic Compatibility                         |
| EMI          | Electromagnetic Interference                          |
| EtO          | Ethylene oxide                                        |
| ICU          | Intensive Care Unit                                   |
| ID           | Identification                                        |
| IEC          | International Electrotechnical Commission             |

| Abbreviation | in Full                                          |  |
|--------------|--------------------------------------------------|--|
| IEEE         | Institute of Electrical and Electronic Engineers |  |
| ISO          | International Organization for Standardization   |  |
| IV           | Intravenous                                      |  |
| KVO          | Keep Vein Open                                   |  |
| LED          | Light Emitting Diode                             |  |
| Max          | Maximum                                          |  |
| MDD          | Medical Device Directive                         |  |
| Min          | Minimum                                          |  |
| MRI          | Magnetic Resonance Imaging                       |  |
| N/A          | Not Applied                                      |  |
| OR           | Operating Room                                   |  |
| SN           | Series Number                                    |  |
| USB          | Universal Serial Bus                             |  |
| VTBI         | Volume To Be Infused                             |  |

# **D** Declaration of Conformity

| Declaration of Conformity-V1.0                                                                                                    |                                                                            |                              |  |
|----------------------------------------------------------------------------------------------------|----------------------------------------------------------------------------|------------------------------|--|
| Declaration of Conformity <b>( F</b>                                                                                                    |                                                                            |                              |  |
| Manufacturer:                                                                                                    | Shenzhen Mindray Scientific Co., Ltd.                                      |                              |  |
| Address                                                                                                    | 6/F, Bldg 2, 1203 Nanhuan Avenue, Yutang Block, Guangming District, 518106 |                              |  |
| -                                                                                                    | Shenzhen, P. R. China                                                      |                              |  |
| EC-Representative:                                                                                                    | Shanghai International Holding Corp. GmbH (Europe)                         |                              |  |
| Address                                                                                                    | Eiffestraße 80, 20537 Hamburg, Germany                                     |                              |  |
| Product:                                                                                                    | Infusion pump                                                              |                              |  |
| Model:                                                                                                    | BeneFusion nVP, BeneFusion nVP ex, BeneFusion nVP Neo                      |                              |  |
|                                                                                                    | BeneFusion eVP, BeneFusion eVP ex, BeneFusion eVP Neo                      |                              |  |
| We herewith declare that the products above mentioned meet the provisions of the Council Directive                                                                                         |                                                                            |                              |  |
| 2014/53/EU concerning radio equipment. All supporting documentation is retained under the                                                                                                  |                                                                            |                              |  |
| premises of the manufacturer.                                                                                                    |                                                                            |                              |  |
| · · ·                                                                                                    |                                                                            | ,                            |  |
| Standards Applied:                                                                                                    |                                                                            |                              |  |
| EN 60601-1:2006+A1:2013+A2:2021                                                                                                    |                                                                            | EN 60601-1-2:2015/A1:2021    |  |
| <b>EN IEC 62311:2020</b>                                                                                                    |                                                                            | ⊠ ETSI EN 301 489-1 V2.2.3   |  |
| ⊠ 301 489-17 V3.2.4                                                                                                    |                                                                            | ETSI EN 300 328 V2.2.2       |  |
| 🖂 ETSI EN 301 893 V2.1.1                                                                                                    |                                                                            | EN IEC 62368-1:2020+A11:2020 |  |
| Place, Date of Issue: Shenzhen,<br>Signature: <u>Ban Jan Jan Jan y</u> 2024, 4. 15<br>Name of Authorized Signatory: Bai Yanhong<br>Position Held in Company: Manager, Technical Regulation |                                                                            |                              |  |
|                                                                                                    |                                                                            |                              |  |

This page intentionally left blank.

P/N: 046-029104-00(1.0)